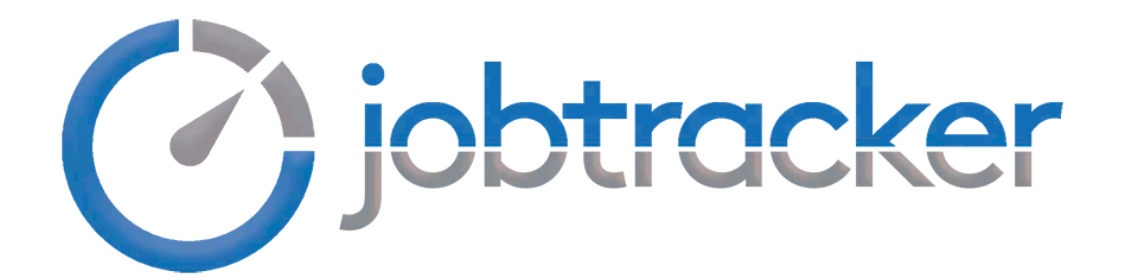

Portal del Administrador

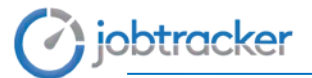

# **INTRODUCCIÓN**

Bienvenid@ a Jobtracker. Este manual pretende ser una guía en el uso del Portal del Administrador.

En su contenido podrá observar los aspectos esenciales de nuestra aplicación en la nube, junto con imágenes que ayuden a focalizar cada uno de los puntos que se detallan.

Una aplicación de control de presencia concebida para la optimización de tareas y recursos en la labor de Gerencia o RRHH, así como un soporte para la reducción de costes que supone para una empresa el absentismo laboral.

Le acompañaremos en todo momento, desde su implantación, hasta la personalización del sistema para su empresa y posterior soporte técnico. Una solución económica, flexible y a tiempo real.

# jobtracker

# Índice

| ACCESO |                         | 4    |
|--------|-------------------------|------|
| PORTAL | DEL ADMINISTRADOR       | 5    |
| Módu   | ilo de Presencia        | 6    |
| 1.     | Presentes               | 8    |
| 2.     | Alertas                 | 8    |
| 3.     | Incidencias             | 9    |
| 4.     | Vacaciones              | 9    |
| 5.     | Fichajes                | . 10 |
| 6.     | Accesos                 | . 10 |
| 7.     | Informes y estadísticas | . 11 |
| 8.     | Producción              | . 12 |
| 9.     | Calendario.             | . 12 |
| 10.    | Emergencia              | . 13 |
| 11.    | Recorridos              | . 13 |
| Módu   | ILO DE CONFIGURACIÓN    | . 14 |
| 1.     | Grupos de Empresas      | . 16 |
| 2.     | Empresas                | . 16 |
| 3.     | Centros                 | . 17 |
| 4.     | Departamentos           | . 18 |
| 5.     | Empleados               | . 19 |
| 6.     | Permisos o Roles        | . 23 |
| 7.     | Directorio              | . 24 |
| 8.     | Calendarios Laborales   | . 24 |
| 9.     | Horarios                | . 26 |
| 10.    | Planes de trabajo       | . 27 |
| 11.    | Aplica Planes.          | . 28 |
| 12.    | Eventos Incidencias     | . 28 |
| 13.    | Permisos Vacaciones     | . 29 |
| Μόdu   | ILO DE HARDWARE         | . 31 |
| 1.     | Tarjetas                | . 32 |
| Μόdu   | ILO DE RRHH             | . 34 |
| 1.     | Documentos              | . 35 |
| 2.     | Documentos P.R.L.       | . 36 |
| 3.     | Bajas - Excedencias     | . 36 |
| 4.     | Justificantes           | . 37 |
| 5.     | Nivel de Gestión        | . 38 |
| 6.     | Solicitudes             | . 38 |
| 7.     | Solicitudes de Horas    | . 39 |
| 8.     | Carga Datos             | . 40 |
| 9.     | Compara Calendarios     | . 41 |
| 10.    | Mensajería              | . 41 |
| Módu   | ILO DE EVALUACIÓN       | . 43 |
| 1.     | Conocimientos           | . 44 |
| 2.     | Premios                 | . 44 |
| 3.     | Bonus                   | . 45 |
| 4.     | Informes Evaluación     | . 45 |

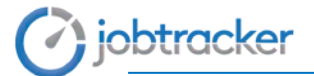

# **Acceso**

# https://cloud.jobtracker.es

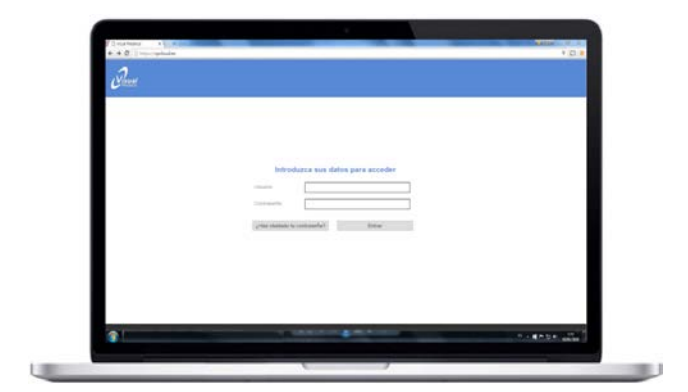

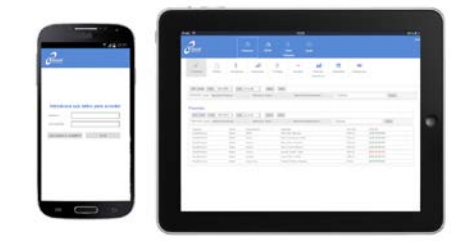

| Introduz             | ca sus da | tos para acceder |
|----------------------|-----------|------------------|
| Usuario:             |           |                  |
| Contraseña:          |           |                  |
| ¿Has olvidado tu con | traseña?  | Entrar           |

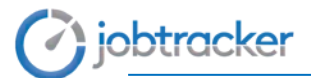

# Portal del Administrador

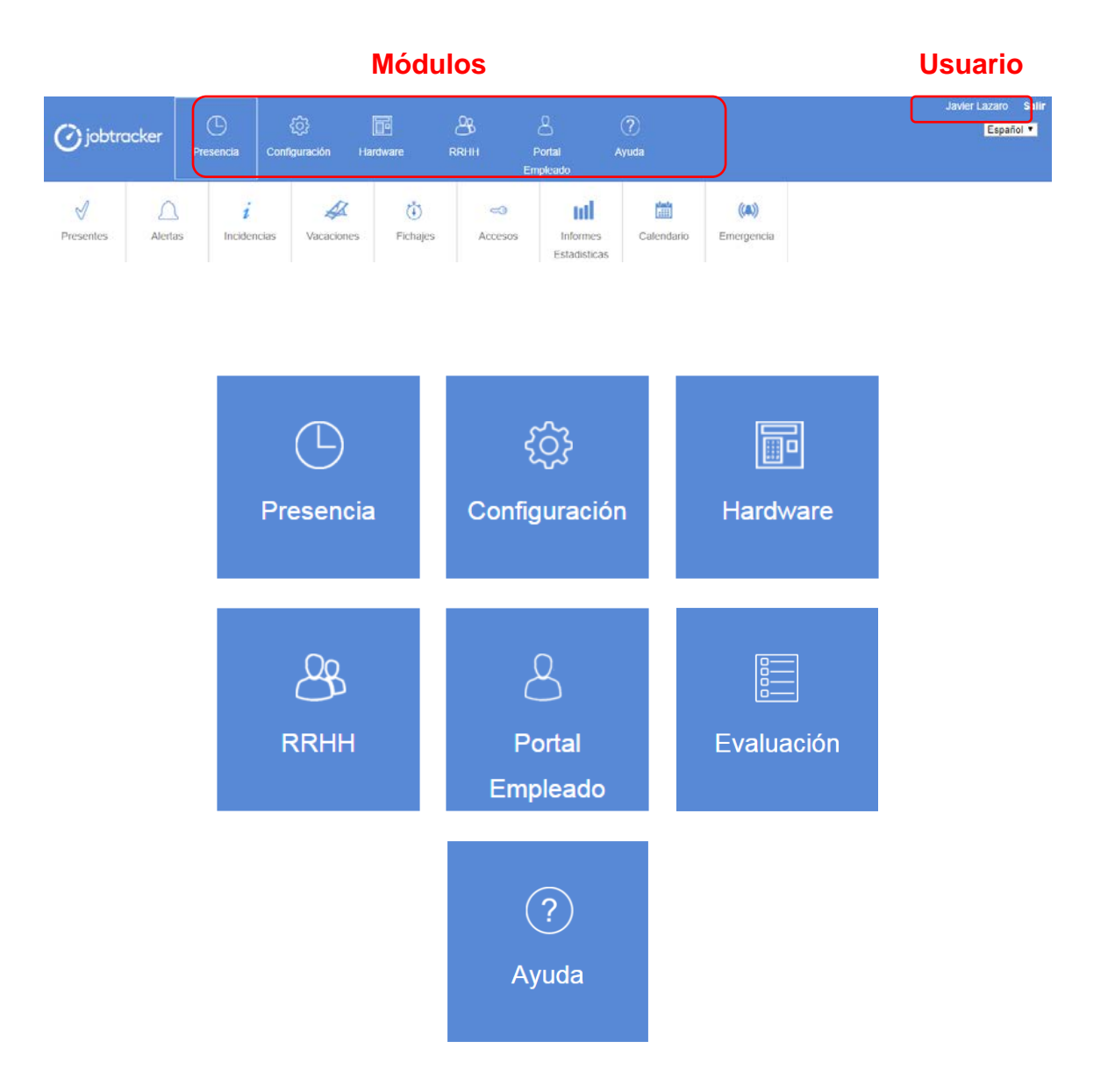

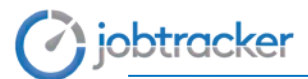

# Módulo de Presencia

| 🕜 jobtro    | cker    | Presencia | Conf                | දිරි<br>iguración Ha | rdware R        | ARHH F<br>Err | Portal A                 | (?)<br>wyuda |                   |
|-------------|---------|-----------|---------------------|----------------------|-----------------|---------------|--------------------------|--------------|-------------------|
| ✓ Presentes | Alertas | i Incie   | <i>i</i><br>dencias | A<br>Vacaciones      | (i)<br>Fichajes | Accesos       | Informes<br>Estadisticas | Calendario   | (M)<br>Emergencia |

| $\checkmark$ | Presentes                  | Visualización en tiempo real del último fichaje de los empleados.                                                                                                    |
|--------------|----------------------------|----------------------------------------------------------------------------------------------------|
| i            | Incidencias                | Salidas autorizadas (Visita comercial, trabajo externo,<br>etc).                                                                                                    |
| A            | Vacaciones                 | Personal en situación de permiso o vacaciones.                                                                                                    |
| ٩            | Fichajes                   | Listados completos de fichajes, con vistas automáticas del día actual, día anterior, semana anterior, mes anterior y trimestre anterior.                                                                                                    |
| @            | Accesos                    | Movimientos de entradas y salidas en Terminales<br>distintos a los asignados como presencia. (Garaje,<br>Ascensor, CPD, etc).<br>Listados completos de accesos, con vistas automáticas<br>del día actual, día anterior, semana anterior, mes anterior<br>y trimestre anterior. |
| nt           | Informes y<br>Estadísticas | Informes de estadísticas, ausencias, retrasos, vacaciones, etc.                                                                                                    |
| 11           | Producción                 | Visualización de órdenes de producción de los empleados.                                                                                                    |
|              | Calendario laboral         | Visualización del calendario laboral de cada empleado.                                                                                                    |
| ((4))        | Plan de<br>emergencia      | Vista general del número de empleados que se<br>encuentran en la empresa desglosados por<br>departamentos.                                                                                                    |
| -ff          | Recorridos                 | Visualización en tiempo real del recorrido de un empleado.                                                                                                    |
|              |                            |                                                                                                    |

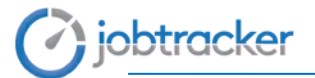

Todos los elementos que componen este módulo, disponen de filtros para consultar un rango de fechas, filtrar por empleado, así como empresa, centro y/o departamento.

| Exportación de<br>datos  | Consultar u<br>de fec  | un rango<br>has             |                                         |                          |          |        |
|--------------------------|------------------------|-----------------------------|-----------------------------------------|--------------------------|----------|--------|
| PDF Excel Fecha in       | icio 07-02-2016 I      | Fecha fin 07-02-2016 Buscar |                                         |                          |          |        |
| Seleccionar: Limpiar Fee | has *                  | Seleccionar Empresa         | Seleccionar Centro                      | Seleccionar Departamento | Empleado | Buscar |
| р                        | Filtros<br>redefinidos |                             | Filtrar por emplead<br>centro y/o depar | o, empresa,<br>tamento   |          |        |

Además de poder seleccionar el rango de fechas que se desee, cuenta con cinco filtros predefinidos: *Hoy, Ayer, Semana Anterior, Mes Anterior y Trimestre Actual.* 

| Fechas           | Ŧ |
|------------------|---|
| 🔍 Ноу            |   |
| 🔘 Ayer           |   |
| Semana Anterior  |   |
| Mes Anterior     |   |
| Trimestre Actual |   |

Siempre que se pinche sobre el nombre del empleado se podrá visualizar su historial de fichajes, así como sus incidencias y retrasos.

| Seleccionar: Limpiar Se | leccionar Empresa |              | Seleccionar Centro       | Seleccionar Departamento | Empleado        |                  | Buscar |
|-------------------------|-------------------|--------------|--------------------------|--------------------------|-----------------|------------------|--------|
| Empresa                 | Centro            | Departamento | Empleado                 |                          | Terminal        | Presente         |        |
| VisualPresencia         | Madrid            | Outsourcing  | Apellido4 Apellido4, Err | pleado4                  | Transportes Man | 07-02-16 09:44 E |        |
|                         |                   |              |                          |                          | 12129-1210-12   |                  |        |

Todos los datos podrán ser exportados en documentos PDF y Excel.

| Fichajes<br>desde 14-01-2016 ha | sta 18-01-2016 |          |     |            |         |           |            |             |
|---------------------------------|----------------|----------|-----|------------|---------|-----------|------------|-------------|
| Fecha                           | Hora           | Terminal | E/5 | Incidencia | Permiso | Presencia | En horario | Información |
| Lunes, 18-01-2016               | 18:19:17       | HUELLA   | s   |            | 00:00   | 08:49     | 08:30      |             |
|                                 | 15:04:00       | HUELLA   | E   |            |         |           |            |             |
|                                 | 14:03:23       | HUELLA   | s   |            |         |           |            |             |
|                                 | 08:29:23       | HUELLA   | E   |            |         |           |            |             |
| Viernes, 15-01-2016             | 14:04:16       | HUELLA   | s   |            | 00:00   | 05:59     | 05:59      |             |
|                                 | 08:05:19       | HUELLA   | E   |            |         |           |            |             |
| Jueves, 14-01-2016              | 19:03:51       | HUELLA   | s   |            | 00:00   | 08:40     | 08:30      |             |
|                                 | 16:03:06       | HUELLA   | E   |            |         |           |            |             |
|                                 | 14:05:52       | HUELLA   | S   |            |         |           |            |             |
|                                 | 08:26:40       | HUELLA   | E   |            |         |           |            |             |

|    | А                   | В        | С        | D   | E          | F       | G         | н          |
|----|---------------------|----------|----------|-----|------------|---------|-----------|------------|
| 1  | FECHA               | HORA     | TERMINAL | E/S | INCIDENCIA | PERMISO | PRESENCIA | EN HORARIO |
| 2  | Lunes, 18-01-2016   | 18:19:17 | HUELLA   | S   |            | 00:00   | 08:49     | 08:30      |
| 3  |                     | 15:04:00 | HUELLA   | E   |            |         |           |            |
| 4  |                     | 14:03:23 | HUELLA   | S   |            |         |           |            |
| 5  |                     | 08:29:23 | HUELLA   | E   |            |         |           |            |
| 6  | Viernes, 15-01-2016 | 14:04:16 | HUELLA   | S   |            | 00:00   | 05:59     | 05:59      |
| 7  |                     | 08:05:19 | HUELLA   | E   |            |         |           |            |
| 8  | Jueves, 14-01-2016  | 19:03:51 | HUELLA   | S   |            | 00:00   | 08:40     | 08:30      |
| 9  |                     | 16:03:06 | HUELLA   | E   |            |         |           |            |
| 10 |                     | 14:05:52 | HUELLA   | S   |            |         |           |            |
| 11 |                     | 08:26:40 | HUELLA   | E   |            |         |           |            |

#### 1. Presentes.

Muestra en tiempo real el último fichaje de cada empleado, indicando la fecha, hora y el sentido (entrada o salida).

| Presentes         | Alertas       | Incidencias | Vacaciones            | (i)<br>Fichajes   | <ol> <li>Accesos</li> </ol> | Informes<br>Estatísticas | Calendario   | ((A))<br>Emergencia |                  |
|-------------------|---------------|-------------|-----------------------|-------------------|-----------------------------|--------------------------|--------------|---------------------|------------------|
| resentes          |               |             |                       |                   |                             |                          |              |                     |                  |
| PDF Excel         | Fecha 07-02-  | 2016 Hora   | 13:14                 | Buscar Ahora      |                             |                          |              |                     |                  |
| Seleccionar: Limp | ar Selecciona | ar Empresa  | Se                    | eleccionar Centro |                             | Seleccionar (            | Departamento | Empleado            | Buscar           |
| Empresa           |               | Centro D    | epartamento           | Empleado          |                             |                          |              | Terminal            | Presente         |
| VisualPresencia   |               | Madrid O    | utsourcing            | Apellido4 Ap      | cellido4, Emp               | leado4                   |              | Transportes Man     | 07-02-16 09:44 E |
| 22010/02010/02010 |               | 200000 V    | And the second second | Madican La        |                             |                          |              | Manual              | 00 00 10 15 57 C |

Pinchando sobre el nombre del empleado se podrá visualizar con más detalle su historial de fichajes.

| chajes                      |                     |                      |        |            |         |           |            |             |
|-----------------------------|---------------------|----------------------|--------|------------|---------|-----------|------------|-------------|
| PDF Excel Volver Fech       | a inicio 07-02-2016 | Fecha fin 07-02-2016 | Buscar |            |         |           |            |             |
| Seleccionar: Limplar Fechas | * Có                | digos de Horas Web × |        |            |         |           |            |             |
| Fecha                       | Hora                | Terminal             | E/8    | Incidencia | Permiso | Presencia | En horario | Información |
| Domingo, 07-02-2016         | 09:44:24            | Transportes Man      | E      |            | 00:00   | 00:00     | 00:00      |             |

### 2. Alertas.

Muestra en tiempo real la última situación irregular de los empleados. Estas pueden ser

- <u>PRESENCIA</u>: El empleado ha fichado sin tener que trabajar al estar en una situación de permiso, baja, etc o simplemente porque ese día no tiene un horario asignado.
- <u>AUSENCIA</u>: No existe fichaje de entrada.
- <u>RETRASO</u>: Fichaje realizado con posterioridad a la hora de entrada.

# jobtracker

| Presentes                                               | Alertas       | 0<br>Incidencias | Vacaciones                           | Fichajes                     | Accesos                                | Informes<br>Estatisticas | Calendario                         | ((A))<br>Emergencia                                              |          |                                            |
|---------------------------------------------------------|---------------|------------------|--------------------------------------|------------------------------|----------------------------------------|--------------------------|------------------------------------|------------------------------------------------------------------|----------|--------------------------------------------|
| ertas                                                   |               |                  |                                      |                              |                                        |                          |                                    |                                                                  |          |                                            |
| PDF Excel                                               | Fecha 19-01-2 | Hurs Hurs        | 13:16                                | Buscar And                   | ~s .                                   |                          |                                    |                                                                  |          |                                            |
| Seleccionar: U                                          | торо          |                  | Se                                   | leccionar Empres             | a                                      | Seleccionar              | Centro                             | Administración ×                                                 | Empleado | Duscer                                     |
|                                                         |               |                  |                                      |                              |                                        |                          |                                    |                                                                  |          |                                            |
| Empresa                                                 |               |                  | Centro                               | Depa                         | rtamento                               |                          | Emple                              | ado                                                              |          | Motivo                                     |
| Empresa<br>VisualPresen                                 | sia           |                  | Centro<br>Madrid                     | Depa                         | rtamento                               |                          | Emple<br>Hidalg                    | ado<br>o Marcial, Javier                                         |          | Motivo<br>AUSENCIA                         |
| Empresa<br>VisualPresen<br>VisualPresen                 | cia           |                  | Centro<br>Madrid<br>Madrid           | Depa<br>Admi<br>Admi         | rtamento<br>nistración                 |                          | Emple<br>Hidaig<br>Asenjo          | ado<br>5 Marcial, Javier<br>Rodríguez, Roberto                   |          | Motivo<br>AUSENCIA<br>AUSENCIA             |
| Empresa<br>VisualPresen<br>VisualPresen<br>VisualPresen | cia<br>cia    |                  | Centro<br>Madrid<br>Madrid<br>Madrid | Depa<br>Admi<br>Admi<br>Admi | nistración<br>nistración<br>nistración |                          | Emple<br>Hidalg<br>Asenja<br>Risco | ado<br>Marcial, Javier<br>Rodriguez, Roberto<br>Trenado, Fontela |          | Motivo<br>AUSENCIA<br>AUSENCIA<br>AUSENCIA |

Además de poder seleccionar la fecha que se desee consultar, filtrar por empleado, empresa, centro y/o departamento; también dispone de filtros por tipo de alerta.

| TODO              |   |
|-------------------|---|
| Seleccionar Todos | • |
| 🕞 Ausencia        |   |
| 📄 Presencia       |   |
| 🗌 Retrasos        |   |

Pinchando sobre el nombre del empleado se podrá visualizar con más detalle su historial de alertas.

### 3. Incidencias.

Muestra en tiempo real los empleados que tienen algún tipo de incidencia o salida autorizada (Visita comercial, trabajo externo, etc).

| Presentes                                                          | Alertas                     | 0<br>Incidencias                             | Vacaciones                    | (š)<br>Fichajes                                          | Accesos        | Informes<br>Estatísticas | Calendario                         | ((A))<br>Emergencia                                            |        |
|--------------------------------------------------------------------|-----------------------------|----------------------------------------------|-------------------------------|----------------------------------------------------------|----------------|--------------------------|------------------------------------|----------------------------------------------------------------|--------|
| ncidencias                                                         |                             |                                              |                               |                                                          |                |                          |                                    |                                                                |        |
|                                                                    |                             |                                              |                               |                                                          |                |                          |                                    |                                                                |        |
| PDF Excel Fe                                                       | icha 07-02-201              | 16 Hora                                      | 13:27                         | Buscar At                                                | hora           |                          |                                    |                                                                |        |
| PDF Excel Fe<br>Seleccionar: Limplur                               | Seleccionar E               | 16 Hora<br>Empresa                           | 13:27 Se                      | Buscar At                                                | hora           | Seleccionar I            | Departamento                       | Empleado                                                       | Buscar |
| PDF Excel Fe<br>Seleccionar: Limplur<br>Empresa                    | Seleccionar E<br>Cen        | 16 Hora<br>Empresa<br>itro Depa              | 13:27 Se                      | Buscar Ar<br>eleccionar Centro<br>Empleado               | hora           | Seleccionar I            | Departamento<br>Terminal           | Empleado                                                       | Buscar |
| PDF Excel Fe<br>Seleccionar: Limplar<br>Empresa<br>VisualPresencia | Seleccionar E<br>Cen<br>Mad | 16 Hora<br>Empresa<br>Itro Depa<br>Irid Sopo | 13:27 Se<br>artamento<br>orte | Buscar Ar<br>eleccionar Centro<br>Empleado<br>Muxia Fuer | nia, Miguel A. | Seleccionar I            | Departamento<br>Terminal<br>Manual | Empleado<br>Incidencia<br>07-02-2016 13.22 Trabajos Exteriores | Buscar |

### 4. Vacaciones.

Muestra en tiempo real los empleados que se encuentran en situación de permiso o vacaciones.

# jobtracker

| Presentes                                             | Alertas         | 0<br>Incidencias | Vacaciones | Fichajes          | Accesos | Informes<br>Estatisticas    | Calendario              | (A))<br>Emergencia |                          |        |
|-------------------------------------------------------|-----------------|------------------|------------|-------------------|---------|-----------------------------|-------------------------|--------------------|--------------------------|--------|
| acaciones                                             |                 |                  |            |                   |         |                             |                         |                    |                          |        |
| PDF Excel                                             | Fecha 20-08     | 2015 Hora        | 13:27      | Buscar            | hora    |                             |                         |                    |                          |        |
| Seleccionar: Lin                                      | splar Seleccion | ar Empresa       | Se         | eleccionar Centro |         | Seleccionar I               | Departamento            | Empleado           |                          | Buscar |
| Entertain                                             |                 | Cent             | ro D       | epartamento       |         | Empleado                    |                         |                    | Permiso                  |        |
| Empresa                                               |                 | Madr             | d A        | dministración     |         | Roberto Aser                | njo Rodriguez           |                    | Vacaciones               |        |
| VisualPresencia                                       | 1               |                  |            |                   |         |                             |                         |                    |                          |        |
| VisualPresencia<br>VisualPresencia                    | 1               | Madr             | id R       | RHH               |         | Mercedes Va                 | lle Valle               |                    | Vacaciones               |        |
| VisualPresencia<br>VisualPresencia<br>VisualPresencia | 8<br>8<br>1     | Madr<br>Madr     | d P<br>d S | RHH               |         | Mercedes Va<br>Miguel A. Mu | ile Valle<br>xia Fuenia |                    | Vacaciones<br>Vacaciones |        |

### 5. Fichajes.

Listados completos de todos los movimientos de entradas, salidas e incidencias de los empleados que recogen los terminales destinados al control de presencia en el puesto de trabajo.

| Presentes                          | Alertas          | Incidencias  | Vacaciones         | (Č)<br>Fichajes   | Accesos | Informes<br>Estatísticas | Calendario | Emer     | a))<br>gencia |                          |          |
|------------------------------------|------------------|--------------|--------------------|-------------------|---------|--------------------------|------------|----------|---------------|--------------------------|----------|
| chajes                             |                  |              |                    |                   |         |                          |            |          |               |                          |          |
| PDF Excel                          | Fecha Inicio 07- | 02-2016 F    | echa fin 07-02-201 | 6 Buscar          |         |                          |            |          |               |                          |          |
| Seleccionar: Um                    | piar Fechas      | *            | Seleccionar Emp    | resa              | Selecci | onar Centro              |            | Seleccio | nar De        | partamento               |          |
| Empleado                           |                  |              | Buscar             |                   |         |                          |            |          |               |                          |          |
| Empresa                            | Centro           | Departamer   | nto Emple          | ado               |         | Fecha                    | в          | ora      | E/S           | Incidencia               | Terminal |
|                                    | Madrid           | Administraci | ón Víctor          | Martínez León     |         | 07-02                    | 2016 13    | 3:26:54  | S             | Trabajos Exteriores      | Manual   |
| /isualPresencia                    |                  |              |                    |                   |         | 222.2023                 |            |          |               | The second second second |          |
| /isualPresencia<br>/isualPresencia | Madrid           | Soporte      | Migue              | I A. Muxia Fuenla |         | 07-02-                   | 2016 13    | 3:22:11  | 8             | Trabajos Exteriores      | Manual   |

Pinchando sobre el nombre del empleado se podrá visualizar con más detalle su historial de fichajes.

| chajes                      |                       |                  |          |                        |         |           |            |             |        |
|-----------------------------|-----------------------|------------------|----------|------------------------|---------|-----------|------------|-------------|--------|
| PDF Excel Nuevo Fr          | echa inicio 07-02-201 | 6 Fecha fin      | 07-02-20 | Buscar                 |         |           |            |             |        |
| Seleccionar: Limpiar Fechas | *                     | Códigos de Horas | Web ×    | * Victor Martínez León |         | Volver    |            |             |        |
| Fecha                       | Hora                  | Terminal         | E/S      | Incidencia             | Permiso | Presencia | En horario | Información |        |
| Domingo, 07-02-2016         | 13:26:54              | Manual           | s        | Trabajos Exteriores    | 00:00   | 00:00     | 00:00      |             | Borrar |

### 6. Accesos.

Muestra los movimientos de entradas y salidas en aquellos terminales destinados al control de acceso al centro de trabajo. (Garaje, Ascensor, CPD, etc).

| Presentes       | Alertas      | Incidencias    | Vacaciones     | Fichajes  | e0<br>Accesos       | Informes<br>Estatisticas | Calendario | (A)<br>Emergencia        |            |          |            |
|-----------------|--------------|----------------|----------------|-----------|---------------------|--------------------------|------------|--------------------------|------------|----------|------------|
| PDF Excel       | Fecha inicio | 11-02-2016     | Fectua fin 1   | 1-02-2016 | Buscar              |                          |            |                          |            |          |            |
| Seleccionar un  | Fechas       | •              | VisualPresence | ia ×      | Selecci             | onar Centro              |            | Seleccionar Departamento | Empleado   |          | Buscar     |
| Empresa         | Centro       | Departamento   |                |           | Empleado            |                          |            |                          | Fecha      | Hora     | Terminal   |
| VisualPresencia | Madrid       | Recur. Adminis |                |           | Victor Martinez Led | n)                       |            |                          | 11-02-2016 | 12:24:06 | Administr. |
|                 |              |                |                |           |                     |                          |            |                          |            |          |            |

### 7. Informes y estadísticas.

Muestra un listado de los Informes de estadísticas, ausencias, retrasos, vacaciones, etc. Permiten obtener la información más relevante en lo que se refiere a los datos de presencia y acceso de los empleados.

| Presentes         | Alertas         | 1<br>Incidenciais | 44<br>Vacaciones | (İ)<br>Fichaji | es Acc      | o<br>esos Inf<br>Esta | ormes<br>disticas | Producción | i Calend  | ario Em  | ((A))<br>organisa | Recorridos |              |           |     |
|-------------------|-----------------|-------------------|------------------|----------------|-------------|-----------------------|-------------------|------------|-----------|----------|-------------------|------------|--------------|-----------|-----|
| nformes           |                 |                   |                  |                |             |                       |                   |            |           |          |                   |            |              |           |     |
| Nuevo             |                 |                   |                  |                |             |                       |                   |            |           |          |                   |            |              |           |     |
| Seleccionar: Lin  | selection       | ar Emoresa        |                  |                |             |                       |                   |            |           |          |                   |            |              |           |     |
| Nombre            | - Configuration | Empresa           | Est. Pers.       | Tot. Est.      | Lista Fich. | Resum, Incid          | Res               | um, Mov.   | Ausencias | Retrasos | Permisos          | Empleados  | Responsables | Gr. Horas |     |
| Ausencias         |                 | VisualPresencia   | No               | No             | No          | No                    | No                |            | Si        | No       | No                | No         | No           | No        | Ver |
| Estadisticas Per  | sonales         | VisualPresencia   | Si               | No             | No          | No                    | No                |            | No        | No       | No                | No         | No           | No        | Ver |
| Listado Emplead   | dos             | VisualPresencia   | No               | No             | No          | No                    | No                |            | No        | No       | No                | Si         | No           | No        | Ver |
| Listado Fichajes  |                 | VisualPresencia   | No               | No             | Si          | No                    | No                |            | No        | No       | No                | No         | No           | No        | Ver |
| Responsables      |                 | VisualPresencia   | No               | No             | No          | No                    | No                |            | No        | No       | No                | No         | Si           | No        | Ver |
| Resumen Incide    | ncias           | VisualPresencia   | Na               | No             | No          | Si                    | Na                |            | No        | No       | No                | No         | No           | No        | Ver |
| Resumen Movin     | nientos         | VisualPresencia   | No               | No             | No          | No                    | Si                |            | No        | No       | No                | No         | No           | No        | Ver |
| Retrasos          |                 | VisualPresencia   | No               | No             | No          | No                    | No                |            | No        | Si       | No                | No         | No           | No        | Ver |
| Totalizar Estadis | ticas           | VisualPresencia   | No               | Si             | No          | No                    | No                |            | No        | No       | No                | No         | No           | No        | Ver |
| Vacaciones        |                 | VisualPresencia   | No               | No             | No          | No                    | No                |            | No        | No       | Si                | No         | No           | No        | Ver |
| Informe           |                 | VisualPresencia   | No               | No             | No          | No                    | No                |            | No        | No       | No                | No         | No           | Si        | Ver |
| Incidencias       |                 | VisualPresencia   | No               | No             | No          | No                    | No                |            | No        | No       | No                | No         | No           | Si        | Ver |
| Retrasos          |                 | VisualPresencia   | No               | No             | No          | No                    | No                |            | No        | No       | No                | No         | No           | SI        | Ver |

Pinchando sobre el botón "*Nuevo*" permite crear informes personalizados pudiéndole asignar un nombre, una empresa, así como el tipo de informe o informes que se quieren crear (Estadísticas personales, totalizar estadísticas, listado de fichajes, resumen de incidencias, resumen de movimientos, etc).

| Nueva Informe          |                             |   |            |             |             |               |             |
|------------------------|-----------------------------|---|------------|-------------|-------------|---------------|-------------|
| Guardar Cancelar       |                             |   |            |             |             |               |             |
|                        |                             |   |            |             |             |               |             |
| Nombre                 | Empresa Seleccionar Empresa | • | Est. Pers. | Tot. Est. 🔲 | Lista Fich. | Resum. Incid. | Resum. Mov. |
| Ausencias 🖩 Retrasos 🗐 | Vacaciones Empleados E      |   |            |             |             |               |             |

Una vez guardado, pinchando sobre el texto "*Ver*" correspondiente al informe creado, se podrán seleccionar los empleados sobre los que se desea sacar el informe para su posterior exportación en documentos PDF o Excel.

# jobtracker

| F Excel    | Cancelar                                                                                                    |                                                                             |                                                          |                                                                                      |   |
|------------|----------------------------------------------------------------------------------------------------|-----------------------------------------------------------------------------|----------------------------------------------------------|--------------------------------------------------------------------------------------|---|
| mpresa     | Visual/Presencia Seleccionar Centro                                                                                                    | Administración = Empleado                                                   |                                                          | Buenar Fechas                                                                        | * |
| scha inici | 0 07-02-2016 Fecha fin 07-02-2016                                                                                                    |                                                                             |                                                          |                                                                                      |   |
| Emplea     | dos                                                                                                    |                                                                             |                                                          |                                                                                      |   |
|            |                                                                                                    |                                                                             |                                                          |                                                                                      |   |
|            | Nombre                                                                                                    | Empresa                                                                     | Centro                                                   | Departamento                                                                         |   |
| 0          | Nombre<br>Roberto Asenjo Rodriguez                                                                                                    | Empresa<br>VisualPresencia                                                  | Centro<br>Madrid                                         | Departamento<br>Administración                                                       |   |
| 0          | Nombre<br>Roberto Asenjo Rodriguez<br>Javier Hidalgo Marcial                                                                             | Empresa<br>VisualPresencia<br>VisualPresencia                               | Centro<br>Madrid<br>Madrid                               | Departamento<br>Administración<br>Administración                                     |   |
| 0          | Nombre<br>Roberto Asenjo Rodriguez<br>Javier Hidalgo Marcial<br>Victor Martinez León                                                     | Empresa<br>Visual/Presencia<br>Visual/Presencia<br>Visual/Presencia         | Centro<br>Madrid<br>Madrid<br>Madrid                     | Departamento<br>Administración<br>Administración<br>Administración                   |   |
| 0          | Nombre<br>Roberts Asenjo Rodriguez<br>Javier Hidaigo Marcial<br>Victor Martinez León<br>Luis Montales Rodriguez                          | Empresa<br>VauaPresencia<br>VauaPresencia<br>VauaPresencia<br>VauaPresencia | Centro<br>Madrid<br>Madrid<br>Madrid<br>Madrid           | Departamento<br>Administración<br>Administración<br>Administración                   |   |
|            | Nombre<br>Roberto Atenjo Rodriguez<br>Javier Hidalgo Marcial<br>Victor Martinez León<br>Luís Moraleda Rodriguez<br>Fontela Risco Trenado | Empresa<br>VauaPresencia<br>VauaPresencia<br>VauaPresencia<br>VauaPresencia | Centro<br>Madrid<br>Madrid<br>Madrid<br>Madrid<br>Madrid | Departamento<br>Administración<br>Administración<br>Administración<br>Administración |   |

### 8. Producción

Muestra las órdenes de producción de los empleados.

|   | ✓ Presentes     | Alertas         | i<br>Incidencias | A<br>Vacaciones | (Ť)<br>Fichajes | Accesos | Informes<br>Estadisticas | Producción | iii<br>Calendario | (tai)<br>Emergencia | Recorridos          |
|---|-----------------|-----------------|------------------|-----------------|-----------------|---------|--------------------------|------------|-------------------|---------------------|---------------------|
| P | roducción       |                 |                  |                 |                 |         |                          |            |                   |                     |                     |
|   | PDF Excel       | Fecha inicio    | 28-09-2017       | Fecha fin 28    | -09-2017        | Buscar  |                          |            |                   |                     |                     |
|   | Seleccionar: To | do Nada Limpiar | Fechas           | * Sele          | ccionar Empresa | 9       | Seleccionar C            | entro      | Selec             | cionar Departame    | ento                |
|   | Empleado        |                 |                  | Buscar          |                 |         |                          |            |                   |                     |                     |
|   | Empresa         |                 | Centro           | Depa            | rtamento        |         | Nombre                   |            | Acción            | Orden               | Fecha               |
|   | VisualPresenci  | a               | Madrid           | Produ           | icción          |         | Daniel Martín            | 1          | Inicio            | 20175004            | 28-09-2017 11:17:29 |
|   | VisualPresenci  | a               | Madrid           | Produ           | icción          |         | Daniel Martín            | I          | Fin               | 20170001            | 28-09-2017 11:17:17 |
|   | VisualPresenci  | a               | Madrid           | Produ           | icción          |         | Daniel Martín            | I          | Inicio            | 20170001            | 28-09-2017 10:37:47 |
|   | VisualPresenci  | a               | Madrid           | Produ           | icción          |         | Daniel Martín            | I          | Fin               | 20175004            | 28-09-2017 10:37:36 |
|   | VisualPresenci  | a               | Madrid           | Produ           | icción          |         | Daniel Martín            | I          | Inicio            | 20175004            | 28-09-2017 08:02:06 |
|   |                 |                 |                  |                 |                 |         |                          |            |                   |                     |                     |

Pinchando sobre el nombre del empleado se podrá visualizar con más detalle su historial de órdenes de producción.

### 9. Calendario.

Muestra un listado de los empleados, pudiendo consultar su calendario laboral.

# jobtracker

| Presentes      | Alertas           | i<br>Incidencias | Vacacion | es     | (i)<br>Fichaje | 15    | Ac | cesos   |    | Informe<br>Estadistic | \$<br>:85 | Produc | ción    | С  | alend | lario   | Emer     | (A))<br>gencia | Rec  | orrido: | 5  |         |    |    |        |         |    |         |    |         |         |
|----------------|-------------------|------------------|----------|--------|----------------|-------|----|---------|----|-----------------------|-----------|--------|---------|----|-------|---------|----------|----------------|------|---------|----|---------|----|----|--------|---------|----|---------|----|---------|---------|
| Calendario     |                   |                  |          |        |                |       |    |         |    |                       |           |        |         |    |       |         |          |                |      |         |    |         |    |    |        |         |    |         |    |         |         |
|                |                   |                  |          |        |                |       |    |         |    |                       |           |        |         |    |       |         |          |                |      |         |    |         |    |    |        |         |    |         |    |         |         |
| Seleccionar: L | Impiar Selecciona | ar Empresa       |          | Selecc | cionar Ce      | entro |    |         |    | Selecci               | onar Dep  | artam  | ento    |    |       | Seleo   | cionar E | mpleado        |      |         | ٣  |         |    |    |        |         |    |         |    |         |         |
|                | Horari            | 20               | 1        |        |                |       |    |         |    |                       |           |        |         |    |       | 20      | 10 2     | 017            | 2010 |         |    |         |    |    |        |         |    |         |    |         |         |
|                | Horan             | 05               |          |        |                |       |    |         |    |                       | Fabra     |        |         |    |       | 20      | 10 2     | 017            | 2010 |         |    |         |    |    | 44-4   |         |    |         |    |         |         |
|                |                   |                  |          |        | no<br>M        | x     | J  | v       | s  | D                     |           | м      | х       | J  | v     | s       | D        | L              | , м  | х       | J  | v       | s  | D  |        | М       | x  | J       | v  | s       | D       |
|                |                   |                  |          | 26     | 8 27           | 28    | 29 | 30      | 31 | 1                     | 30        | 31     | 1       | 2  | 3     | 4       | 5        | 27             | 28   | 1       | 2  | 3       | 4  | 5  | 27     | 28      | 29 | 30      | 31 | 1       | 2       |
|                |                   |                  |          | 2      | : 3<br>10      | 4     | 5  | 6<br>13 | 14 | 8                     | 6<br>13   | 14     | 8<br>15 | 9  | 10    | 11      | 12       | 6<br>13        | 14   | 8<br>15 | 9  | 10      | 11 | 12 | 3      | 4       | 5  | 6<br>12 | 14 | 8<br>15 | 9       |
|                |                   |                  |          | 16     | 6 17           | 18    | 19 | 20      | 21 | 22                    | 20        | 21     | 22      | 23 | 24    | 25      | 26       | 20             | 21   | 22      | 23 | 24      | 25 | 26 | 17     | 18      | 19 | 20      | 21 | 22      | 23      |
|                |                   |                  |          | 23     | 3 24           | 25    | 26 | 27      | 28 | 29                    | 27        | 28     | 1       | 2  | 3     | 4       | 5        | 27             | 28   | 29      | 30 | 31      | 1  | 2  | 24     | 25      | 26 | 27      | 28 | 29      | 30      |
|                |                   |                  |          | 30     | 0 31           | 1     | 2  | 3       | 4  | 5                     | 6         | 7      | 8       | 9  | 10    | 11      | 12       | 3              | 4    | Б       | 6  | 7       | 8  | 9  | 1      | 2       | 3  | 4       | 5  | 6       | 7       |
|                |                   |                  |          | May    | 0              |       |    |         |    |                       | Junio     |        |         |    |       |         |          | Julio          |      |         |    |         |    |    | Agosto |         |    |         |    |         |         |
|                |                   |                  |          | L      | . м            | ×     | J  | v       | s  | D                     | L         | м      | x       | J  | v     | s       | D        | L              | м    | x       | J  | v       | s  | D  | L      | м       | x  | J       | v  | s       | D       |
|                |                   |                  |          | 1      | 2              | 3     | 4  | 6       | 6  | 7                     | 29        | 30     |         | 1  | 2     | 3       | 4        | 26             |      | 28      | 29 | 30      | 1  | 2  | 31     | 1       | 2  | 3       | 4  | 5       | 6       |
|                |                   |                  |          | 8      | 9              | 10    | 11 | 12      | 13 | 14                    | 5         | 6      | 7       | 8  | 9     | 10      | 11       | 3              | 4    | 5       | 6  | 7       | 8  | 9  | 7      | 8       | 9  | 10      | 11 | 12      | 13      |
|                |                   |                  |          | 16     | 5 16           | 17    | 18 | 19      | 20 | 21                    | 12        | 13     | 14      | 15 | 16    | 17      | 18       | 10             | 11   | 12      | 13 | 14      | 15 | 16 | 14     | 15      | 16 | 17      | 18 | 19      | 20      |
|                |                   |                  |          | 22     | 2 23           | 24    | 25 | 26      | 27 | 28                    | 19        | 20     | 21      | 22 | 23    | 24      | 25       | 17             | 18   | 19      | 20 | 21      | 22 | 23 | 21     | 22      | 23 | 24      | 25 | 26      | 27      |
|                |                   |                  |          | 5      | 9 30<br>6 6    | 31    | 8  | 0       | 10 | 11                    | 3         | 4      | 28      | 6  | 7     | 8       | 9        | 24             | 20   | 26      | 3  | 4       | 29 | 6  | 4      | 29      | 6  | 7       | 8  | 9       | 10      |
|                |                   |                  |          |        |                |       |    |         |    |                       |           |        |         |    |       |         |          |                |      |         |    |         |    |    |        |         |    |         |    |         |         |
|                |                   |                  |          | Sep    | tiembre        |       |    |         |    | -                     | Octub     | re     |         |    |       |         |          | Novie          | mbre |         |    |         |    |    | Diciem | bre     |    |         |    |         |         |
|                |                   |                  |          |        | . M            | X     | J  | V       | S  | 0                     |           | M      | X       | J  | V     | S       | 0        |                | M    | ×       | J  | V       | S  | 0  | L      | M       | X  | J       |    | S       | 0       |
| 1              |                   |                  |          | 22     | o ∠⊎<br>L 5    | 6     | 31 | 8       | 2  | 3<br>10               | 20        | 3      | 4       | 28 | <br>6 | 30<br>7 | 1        | 06<br>6        | 7    | 8       | 2  | 3<br>10 | 4  | 12 | 4      | 28<br>5 | 20 | 7       | 1  | 2       | 3<br>10 |
| 11             |                   |                  |          | 11     | 1 12           | 13    | 14 | 15      | 16 | 17                    | 9         | 10     | 11      | 12 | 13    | 14      | 15       | 13             | 14   | 15      | 16 | 17      | 18 | 19 | 11     | 12      | 13 | 14      | 15 | 16      | 17      |
| 11             |                   |                  |          | 18     | B 19           | 20    | 21 | 22      | 23 | 24                    | 16        | 17     | 18      | 19 | 20    | 21      | 22       | 20             | 21   | 22      | 23 | 24      | 25 | 26 | 18     | 19      | 20 | 21      | 22 | 23      | 24      |
| 11             |                   |                  |          | 25     | 5 26           | 27    | 28 | 29      | 30 | 1                     | 23        | 24     | 25      | 26 | 27    | 28      | 29       | 27             | 28   | 29      | 30 | 1       | 2  | 3  | 25     | 26      | 27 | 28      | 29 | 30      | 31      |
|                |                   |                  |          | 2      | 3              | 4     | 5  | 6       | 7  | 8                     | 30        | 31     | 1       | 2  | 3     | 4       | 5        | 4              | 5    | 6       | 7  | 8       | 9  | 10 | 1      | 2       | 3  | 4       | 5  | 6       | 7       |
| 1              |                   |                  |          |        |                |       |    |         |    |                       |           |        |         |    |       |         |          |                |      |         |    |         |    |    |        |         |    |         |    |         |         |

### 10. Emergencia

Muestra un listado de los empleados que se encuentran en la empresa desglosados por centro de trabajo e incluso por departamento para facilitar el recuento de empleados por parte de los responsables de seguridad en caso de evacuación.

| Presentes                                       | Alertas   | i<br>Incidencias | Vacaciones | <b>Ö</b><br>Fichajes          |              | Informes<br>Estadísticas | Producción                           | Calendario | (A)<br>Emergencia | Recorridos |             |
|-------------------------------------------------|-----------|------------------|------------|-------------------------------|--------------|--------------------------|--------------------------------------|------------|-------------------|------------|-------------|
|                                                 | a evacua  | r                |            |                               |              |                          |                                      |            |                   |            |             |
|                                                 |           |                  |            |                               |              |                          |                                      |            |                   |            |             |
| Seleccionar: La                                 | Seleccion | ar Empresa       | Sel        | eccionar Centro               |              | Seleccionar (            | Departamento                         |            |                   |            |             |
| Seleccionar: Lie<br>Empresa                     | Seleccion | ar Empresa       | Sel        | eccionar Centro<br>Cer        | ıtro         | Selectionar (            | Departamento                         |            |                   |            | Número      |
| Seleccionar: Lier<br>Empresa<br>VisualPresencia | Seleccion | ar Empresa       | Sel        | eccionar Centro<br>Cer<br>Mac | ntro<br>drid | Seleccionar (<br>D<br>R  | Departamento<br>Iepartamento<br>IRHH |            |                   |            | Número<br>1 |

Dicho listado podrá ser exportando en todo momento en documentos PDF y Excel.

### 11. Recorridos.

Muestra el recorrido de los empleados durante su jornada de trabajo.

# **iobtracker**

| onidos                                 |                             |                    |                 |            |                    |        |
|----------------------------------------|-----------------------------|--------------------|-----------------|------------|--------------------|--------|
| Itima Posición Fecha inicio 18-09-2017 | Fecha fin 25-09-2017 Buscar |                    |                 |            |                    |        |
| eccionar: Limpiar Fechas *             | VisualPresencia x Selecci   | onar Centro        | Seleccionar Dep | partamento | Empleado           | Buscar |
| mpleado                                | Empresa                     | Centro             | Departamento    | Fecha      | Código dispositivo |        |
| liguel A. Muxia Fuenla Muñoz           | VisualPresencia             | Madrid             | Soporte         | 18-09-2017 | e2c3cc46a47b291d   | Ver    |
|                                        |                             | Advantation of the | Técnico         | 18.09.2017 | 87bf7ad2b3f7396a   | Ver    |

#### Para eso se tendrá que hacer clic en "Ver".

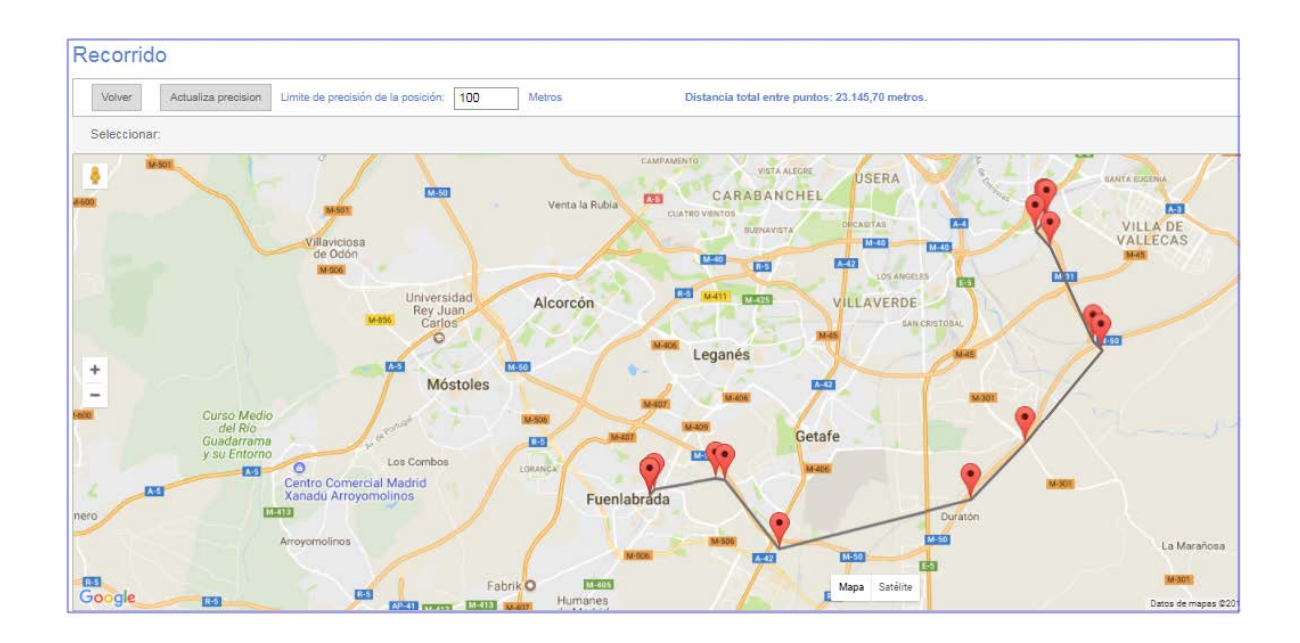

# Módulo de Configuración

| ⊘ jobtro           | acker   | D<br>Presencia | {ô}<br>Configuración | Hardware | С<br>RRHH | Portal<br>Empleado             | (?)<br>Ayuda |        |               |                        | avier Lazaro Salir<br>Español • |
|--------------------|---------|----------------|----------------------|----------|-----------|--------------------------------|--------------|--------|---------------|------------------------|---------------------------------|
| Grupos<br>Empresas | Empresa | s Cent         | ros Departan         | ) & &    | Permisos  | 12<br>Calendarios<br>Laborales | Horanos      | Planes | Aplica Planes | Eventos<br>Incidencias | A<br>Vacaciones<br>Permisos     |

| G   | Grupos de<br>Empresas |                                           |
|-----|-----------------------|-------------------------------------------|
| ΞΞ  | Empresas              |                                           |
| = = | Centros de<br>Trabajo |                                           |
|     | Departamentos         | Gestión, creación, edición y eliminación. |
| 28  | Empleados             |                                           |
|     | Permisos              |                                           |

| 0          | Directorio               |                                                                   |
|------------|--------------------------|-------------------------------------------------------------------|
| 12         | Calendarios<br>laborales |                                                                   |
| $(\Sigma)$ | Horarios                 |                                                                   |
|            | Planes                   |                                                                   |
|            | Aplica Planes            | Aplicación en bloque de los planes de trabajo.                    |
|            | Eventos e<br>Incidencias | Personalización de eventos e incidencias.                         |
| A          | Vacaciones<br>Permisos   | Gestión de vacaciones y permisos individualizada por<br>empleado. |

En este módulo se puede gestionar y configurar la estructura de la empresa. Permite crear un grupo de empresas, asociar las empresas pertenecientes a dicho grupo, configurar los distintos centros de trabajo, así como los departamentos pertenecientes a cada centro de trabajo con sus empleados y permisos.

Además de esto, permite creación de calendarios laborales, horarios, planes de trabajo, aplicar planes de trabajo, eventos, incidencias, permisos y vacaciones.

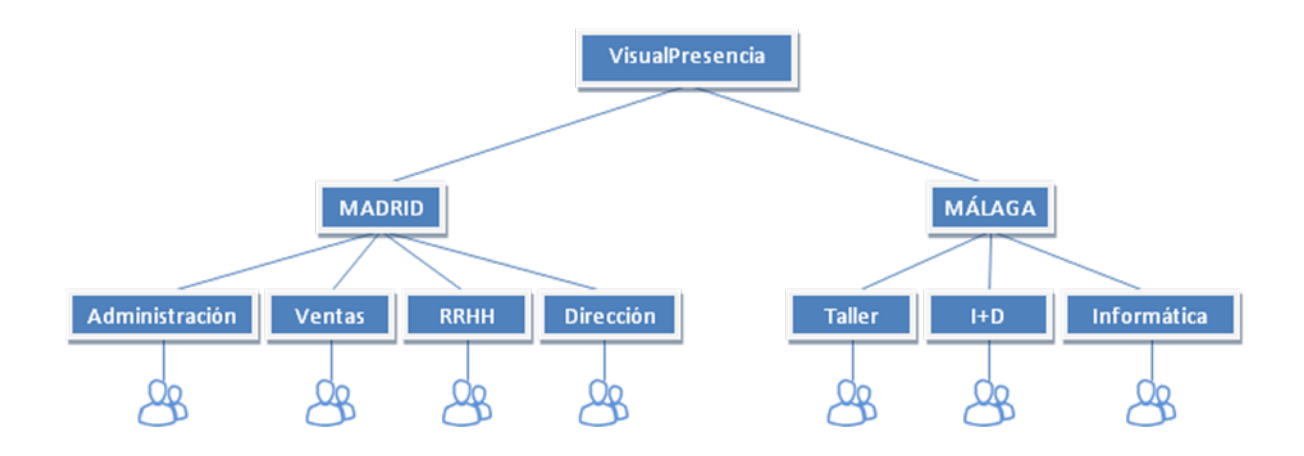

### 1. Grupos de Empresas.

Es el nivel más alto en la pirámide organizativa con la que trabaja el programa.

| Grupos       Empresas       Centros       Departamentos       Empleados       Permisos       Directorio       Calendarios       Horarios       Planes       Aplica Planes       Eventos       Va         Incidencias       P       Incidencias       P       Incidencias       P         Seleccionar:       Todo       Nada       Va       Incidencias       Va | G                      | EE       | ==      |               | 8         | 1              | 000        | 12                       | $\bigotimes$ |        |               |                        | A                      |
|----------------------------------------------------------------------------------------------------|------------------------|----------|---------|---------------|-----------|----------------|------------|--------------------------|--------------|--------|---------------|------------------------|------------------------|
| Grupos Empresas<br>Seleccionar: Todo Nada                                                                                                    | Grupos<br>Empresas     | Empresas | Centros | Departamentos | Empleados | Permisos       | Directorio | Calendarios<br>Laborales | Horarios     | Planes | Aplica Planes | Eventos<br>Incidencias | Vacaciones<br>Permisos |
| Seleccionar: Todo Nada                                                                                                    | Grupos Empresas        |          |         |               |           |                |            |                          |              |        |               |                        |                        |
|                                                                                                    | Seleccionar: Todo Nada |          |         |               |           |                |            |                          |              |        |               |                        |                        |
| Nombre Código Grupo empresas                                                                                                    | Nombre Côdigo          |          |         |               |           | Grupo empresas |            |                          |              |        |               |                        |                        |

Para crear un nuevo grupo de empresas se deberá hacer clic con botón izquierdo del ratón sobre "*Nuevo*" y rellenar los campos, asignándole un nombre y un código.

| Nuevo Grupo Empresas |        |
|----------------------|--------|
| Guardar Cancelar     |        |
| Nombre               | Codigo |

Es importante hacer clic con botón izquierdo del ratón sobre "*Guardar*" para aplicar los cambios. En cualquier momento se podrán editar los datos pinchando sobre "*Editar*".

### 2. Empresas.

Bajo un determinado Grupo de Empresas (de existir), nos encontramos el nivel inferior que es la empresa.

| G<br>Err | <b>G</b><br>Grupos<br>npresas | Empresas | Centros | Departamentos  | Empleados | Permisos     | Directorio | 12<br>Calendarios<br>Laborales | Horarios       | Planes | Aplica Planes | Eventos<br>Incidencias | Vacaciones<br>Permisos |
|----------|-------------------------------|----------|---------|----------------|-----------|--------------|------------|--------------------------------|----------------|--------|---------------|------------------------|------------------------|
| Empi     | resas                         |          |         |                |           |              |            |                                |                |        |               |                        |                        |
| Selec    | Seleccionar: Todo Nada        |          |         |                |           |              |            |                                |                |        |               |                        |                        |
| N        | Nombre                        |          | Grupo   | Grupo Empresas |           | CIF Teléfono |            | Ma                             | Mail Dirección |        | Provincia     |                        |                        |
|          | √isualPresei                  | ncia     | Teditel |                |           | B112244      | 913806025  |                                | Gamonal        | , 5    | Madrid        | Editar                 | Borrar                 |

Para crear una nueva empresa habrá que hacer clic con el botón izquierdo del ratón sobre "*Nuevo*" y a continuación rellenar los campos con los datos de la empresa.

Si lo desea, también se puede asignar un logotipo a la nueva empresa. Para ello, en el campo "Logotipo" habrá que hacer clic con botón izquierdo del ratón sobre el botón "Seleccionar archivo" y buscar su ubicación.

También es posible asignar un empleado como responsable de la nueva empresa, pero para ello se debe haber creado antes dicho empleado.

| ueva Empresa                                                                                                    |  |
|----------------------------------------------------------------------------------------------------|--|
| Guardar Cancelar                                                                                                    |  |
| Grupo Empresas Seleccionar Grupo Empresas V Nombre CIF Teléfono Fax                                                                              |  |
| Mail Web Teléfono Dominio País Seleccionar País T                                                                                                |  |
| Provincia Seleccionar Provincia 🔻 Población Seleccionar Población V Código postal Seleccionar Código Postal V Moneda Seleccionar Moneda V        |  |
| ID RR.HH. Contrata Autónomo Facturación Seleccionar Empresa * Crea fichajes en solicitudes Mostrar datos cumplimiento Mostrar datos estadisitoss |  |
| Envio de mail sin fichajes 🗎                                                                                                    |  |
| Logotipo Seleccionar archivo seleccionado                                                                                                    |  |
| Documento ayuda gestión Seleccionar archivo Ningún archivo seleccionado                                                                          |  |
| Documento ayuda empleado [Seleccionar archive] Ningún archivo seleccionado                                                                       |  |

Es importante hacer clic con botón izquierdo del ratón sobre "*Guardar*" para aplicar los cambios. En cualquier momento se podrán editar los datos pinchando sobre "*Editar*".

### 3. Centros.

Permite crear los distintos centros de trabajo pertenecientes a la empresa.

|     | Grupos<br>Empresas     | Empresas        | Centros         | Departamentos | And the second second s | Permisos  | Directorio | 12<br>Calendarios<br>Laborales | ()<br>Horarios | Planes | Aplica Planes | Eventos<br>Incidencias | Vacaciones<br>Permisos |
|-----|------------------------|-----------------|-----------------|---------------|----------------------------------------------------------------------------------------------------|-----------|------------|--------------------------------|----------------|--------|---------------|------------------------|------------------------|
| Cer | ntros<br>Nuevo         |                 |                 |               |                                                                                                    |           |            |                                |                |        |               |                        |                        |
| Se  | leccionar: To          | do Nada Limpiar | Seleccionar En  | npresa        |                                                                                                    |           |            |                                |                |        |               |                        |                        |
|     | Nombre Empresa         |                 | Teléfono        | Teléfono      |                                                                                                    | Dirección |            | Provincia                      |                |        |               |                        |                        |
|     | Madrid                 | Vis             | VisualPresencia |               | 91380602                                                                                                    | 913806025 |            | GAMONAL 5                      |                |        |               | Editar Borrar          |                        |
|     | Málaga VisualPresencia |                 |                 | 9525870       | 52                                                                                                    |           |            |                                |                |        | Editar Borrar |                        |                        |
|     |                        |                 |                 |               |                                                                                                    |           |            |                                |                |        |               |                        |                        |

Para crear un nuevo centro se debe hacer clic con botón izquierdo del ratón sobre "*Nuevo*" y a continuación rellenar los campos con los datos del centro.

| Nuevo Centro                                                                                          |
|----------------------------------------------------------------------------------------------------|
| Guardar Cancelar                                                                                      |
|                                                                                                    |
| Empresa Seleccionar Empresa V Nombre Teléfono Fax Mail                                                |
| Dirección País Seleccionar País V Provincia Seleccionar Provincia V Población Seleccionar Población V |
| Código postal Seleccionar Código Postal V Diferencia horaria                                          |
|                                                                                                    |
|                                                                                                    |
|                                                                                                    |

Es importante hacer clic con botón izquierdo del ratón sobre "*Guardar*" para aplicar los cambios. En cualquier momento se podrán editar los datos pinchando sobre "*Editar*".

### 4. Departamentos.

En un centro de trabajo se puede tener uno o varios departamentos.

Es posible filtrar por centros de trabajo para visualizar todos los departamentos que se encuentran en ese centro.

|    | Grupos                                                                | Empresas | Centros      | Departamentos | A Empleados | Permisos | Directorio | 12<br>Calendarios   | ()<br>Horarios | Planes        | Aplica Planes | Eventos       | Vacaciones |  |
|----|-----------------------------------------------------------------------|----------|--------------|---------------|-------------|----------|------------|---------------------|----------------|---------------|---------------|---------------|------------|--|
|    | Empresas                                                              |          |              |               |             |          |            | Laborales           |                |               |               | Incidencias   | Permisos   |  |
| De | Departamentos                                                         |          |              |               |             |          |            |                     |                |               |               |               |            |  |
|    | Nuevo                                                                 |          |              |               |             |          |            |                     |                |               |               |               |            |  |
| S  | Seleccionar: Todo Nada Limpiar Seleccionar Empresa Seleccionar Centro |          |              |               |             |          |            |                     |                |               |               |               |            |  |
|    | Nombre                                                                |          | En           | ipresa C      |             |          | Tel        | Teléfono Depende de |                |               |               |               |            |  |
|    | Administración VisualPresencia                                        |          |              | Madrid        | 913         | 806025   |            |                     | Editar Borrar  |               |               |               |            |  |
|    | Almacen VisualPresencia                                               |          | ualPresencia |               | Madrid      |          |            |                     |                |               | Editar Borrar |               |            |  |
|    | Calidad                                                               |          | Vis          | ualPresencia  |             | Madrid   | Madrid     |                     |                |               |               | Editar Borrar |            |  |
|    | Contratas                                                             | ETT      | Vis          | ualPresencia  |             | Madrid   |            |                     |                | Editar Borrar |               |               |            |  |
|    | Dirección VisualPresencia                                             |          |              |               | Madrid      |          |            |                     |                |               | Editar Borrar |               |            |  |
|    | E Financiero VisualPresencia                                          |          |              |               | Madrid      |          |            |                     |                |               | Editar Borrar |               |            |  |
|    | Informática VisualPresencia                                           |          |              |               | Madrid      |          |            |                     |                |               | Editar Borrar |               |            |  |
|    | Jurídico VisualPresencia                                              |          |              |               | Madrid      |          |            |                     |                | Edi           | tar Borrar    |               |            |  |
|    | Outsourcin                                                            | g        | Vis          | ualPresencia  |             | Madrid   |            |                     |                |               | Edi           | tar Borrar    |            |  |
|    | Producciór                                                            | 1        | Vis          | ualPresencia  |             | Madrid   |            |                     |                |               | Edi           | tar Borrar    |            |  |
|    |                                                                       |          |              |               |             |          |            |                     |                |               |               |               |            |  |

Para crear un nuevo departamento se debe hacer clic con el botón izquierdo del ratón sobre "*Nuevo*" y a continuación rellenar los campos con los datos del departamento.

Si procede, se pueden crear departamentos que a su vez dependan de otro departamento.

También es posible asignar un empleado como responsable del departamento.

| Nuevo Departamento                                                                                                    |          |
|----------------------------------------------------------------------------------------------------|----------|
| Guarder Cancelar                                                                                                    |          |
| Empresa Seleccionar Empresa V Centro Seleccionar Cantro V Nombre Teléfono                                              | Contacto |
| Depende de Seleccionar Departamento   Responsable Seleccionar Responsable  Segundo responsable Seleccionar Responsable |          |
|                                                                                                    |          |

Es importante hacer clic con botón izquierdo del ratón sobre "*Guardar*" para aplicar los cambios. En cualquier momento se podrán editar los datos pinchando sobre "*Editar*".

### 5. Empleados.

Permite ver y crear empleados.

Es posible filtrar por departamentos y/o centros de trabajo para visualizar todos los empleados asociados.

| Grupos<br>Empresas | Empresas        | Centros        | Departamentos | Empleados            | Permisos      | Directorio    | 12<br>Calendarios<br>Laborales | Horarios | Planes        | Aplica Planes  | Eventos | Vacaciones<br>Permisos |
|--------------------|-----------------|----------------|---------------|----------------------|---------------|---------------|--------------------------------|----------|---------------|----------------|---------|------------------------|
| Empleados          |                 |                |               |                      |               |               |                                |          |               |                |         |                        |
| Nuevo Ver H        | istorico        |                |               |                      |               |               |                                |          |               |                |         |                        |
| Seleccionar: To    | do Nada Limpiar | Seleccionar Em | presa         | Seleccion            | nar Centro    |               | Seleccionar Depar              | rtamento | Emplead       | lo             |         | Buscar                 |
| Nombre             |                 |                | E             | mpresa               | C             | entro E       | Departamento                   |          |               |                |         |                        |
| Javier Hidal       | go Marcial      |                | V             | isualPresencia       | N             | ladrid A      | Administración                 | Ver      | Editar Respon | isables Borrar |         |                        |
| Victor Martír      | nez León        |                | V             | isualPresencia       | N             | ladrid A      | Administración                 |          | Editar Respon | isables Borrar |         |                        |
| Luís Moraleo       | da Rodríguez    |                | V             | isualPresencia       | N             | ladrid A      | Administración Ve              |          | Editar Respon | sables Borrar  |         |                        |
| Fontela Risc       | o Trenado       |                | V             | isualPresencia       | N             | ladrid A      | Administración                 | Ver      | Editar Respon | sables Borrar  |         |                        |
| E Fermín Rou       | co Rosillo      |                | V             | fisualPresencia      | N             | ladrid A      | Administración                 | Ver      | Editar Respon | sables Borrar  |         |                        |
| Robeto Jimé        | nez García      |                | V             | fisualPresencia      | N             | ladrid F      | inanciero                      | Ver      | Editar Respon | sables Borrar  |         |                        |
| Carlos Martí       | n Matín         |                | V             | VisualPresencia Madr |               |               | inanciero                      | Ver      | Editar Respon | sables Borrar  |         |                        |
| Lorena Suar        | ez Portillo     |                | V             | fisualPresencia      | N             | ladrid F      | inanciero                      | Ver      | Editar Respon | sables Borrar  |         |                        |
| Belén Bermu        | N               | ladrid C       | Dutsourcing   | Ver                  | Editar Respon | sables Borrar |                                |          |               |                |         |                        |
| José Luis Ca       | astro Ríos      |                | V             | isualPresencia       | N             | ladrid C      | Outsourcing                    | Ver      | Editar Respor | sables Borrar  |         |                        |

Existe un botón en la parte superior izquierda (al lado del botón "Nuevo") que cambia de estado entre "Ver Históricos" y "Ver Activos".

- <u>Ver Históricos</u>: Empleados que fueron creados pero ya no pertenecen a la empresa.
- <u>Ver Activos</u>: Empleados que pertenecen a la empresa.

| Nuevo Ver Historico |  | Nuevo | Ver Activos |
|---------------------|--|-------|-------------|
|---------------------|--|-------|-------------|

Para crear un nuevo empleado se debe hacer clic con botón izquierdo del ratón sobre "*Nuevo*" y a continuación rellenar los campos con los datos del empleado.

Al menos hay que rellenar los campos obligatorios que son los que están en negrita y se encuentran en las pestañas de Personal, Contractual y Seguridad.

Los datos se dividen en las siguientes pestañas:

- <u>Personal</u>: Datos personales correspondientes al empleado.

| Guardar Cancelar Perso      | nal Contractual      | Seguridad Directo | rio Recursos     | Experiencia       | Formacion | Certificados | Idiomas  | Hardware      | Emergencias |          |              |                  |           |   |
|-----------------------------|----------------------|-------------------|------------------|-------------------|-----------|--------------|----------|---------------|-------------|----------|--------------|------------------|-----------|---|
| DNI                         | Nombre               |                   |                  |                   | Ape       | llidos       |          |               |             | Teléfono |              |                  | Movil     |   |
| Número SS                   |                      |                   | Número CC        |                   |           |              | Mail     |               |             | D        | irección     |                  |           |   |
| País Seleccionar País       | ۲                    | Provincia         | Seleccionar Prov | incia             | ۲         | Poblaci      | ón Selec | cionar Poblac | ión         | ▼ Có     | digo postal  | Seleccionar Códi | go Postal | ¥ |
| Licencia conducir Seleccion | r Licencia           | ٣                 | Estado civil     | Seleccionar Estad | 0         | ۲            | Fe       | cha nacimie   | nto         | Se       | KO Seleccion | har Sexo         | ۲         |   |
| Curriculum Vitae Seleccions | r archivo Ningún arc | hivo seleccionado |                  |                   |           |              |          |               |             |          |              |                  |           |   |

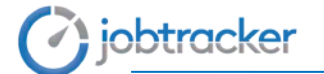

- <u>Contractual</u>: Datos personales con relación a la empresa.

| Guardar | Cancelar     | Personal   | Contractual | Seguridad | Directorio | Recursos       | Experiencia  | Formacion   | Certificados | Idiomas   | Hardware   | Emergencias    |   |           |                       |   |
|---------|--------------|------------|-------------|-----------|------------|----------------|--------------|-------------|--------------|-----------|------------|----------------|---|-----------|-----------------------|---|
| Empres  | a Selecciona | ar Empresa |             | ¥         | Centro     | Seleccionar Ce | ntro         | T           | Dep          | artamento | Selecciona | r Departamento | ¥ | Categoria | Seleccionar Categoria | • |
| Fecha d | le alta      |            | Fecha       | de baja   |            |                | Tipo Contrat | D Seleccion | ar Tipo      |           | T          | ID RR.HH.      |   | S         | alario Bruto          |   |

- <u>Seguridad</u>: Usuario, contraseña de acceso y roles (módulos a los que tendrá acceso el empleado).

| Guardar Cancelar Personal Contra | actual Seguridad Directorio Recursos Exp | eriencia Formacion Certificados Idiomas Hardware Emergeno | sies                    |
|----------------------------------|------------------------------------------|-----------------------------------------------------------|-------------------------|
| Usuario                          | Contraseña                               | Repite Contraseña                                         | Roles Seleccionar Roles |

Directorio: Datos de contacto del trabajador en la empresa.

| Guardar Cancelar Personal Contractual Seguridad            | Directorio Recursos Experiencia Formacion | Certificados Idiomas Hardware         | e Emergencias                     |                                   |
|------------------------------------------------------------|-------------------------------------------|---------------------------------------|-----------------------------------|-----------------------------------|
| Tfno. fijo empresa Ext                                     | tension Móvil empresa                     |                                       | Mail empresa                      |                                   |
| Direccion trabajo                                          | Pais trabajo Seleccionar País             | <ul> <li>Provincia trabajo</li> </ul> | Seleccionar Provincia   Població  | n trabajo Seleccionar Población 🔻 |
| CP. trabajo Seleccionar Código Postal 🔻                    |                                           |                                       |                                   |                                   |
| Direccion envios                                           | Pais envios Seleccionar País              | <ul> <li>Provincia envios</li> </ul>  | Seleccionar Provincia   Población | envios Seleccionar Población 🔻    |
| CP. envios Seleccionar Código Postal                       |                                           |                                       |                                   |                                   |
| Fotografía Seleccionar archivo Ningún archivo seleccionado |                                           |                                       |                                   |                                   |

- <u>Recursos</u>: Recursos de la empresa de los que dispone el empleado.

| Recurso asignados         Tipo de recurso       Seleccioner Tipo De Recurso         Número Serie / IMEI       Número mobiliario         Valor       Fecha de entrega         Comentario | Guardar | Cancelar      | Personal         | Contractual | Seguridad | Directorio | Recursos      | Experiencia | Formacion | Certificados | Idiomas | Hardware | Emergencias |                  |
|----------------------------------------------------------------------------------------------------|---------|---------------|------------------|-------------|-----------|------------|---------------|-------------|-----------|--------------|---------|----------|-------------|------------------|
| Tipo de recurso Seleccionar Tipo De Recurso V Dispositivo Marca Modelo                                                                                                    | Recurs  | ios asignad   | ios              |             |           |            |               |             |           |              |         |          |             |                  |
| Número Serie / IMEI     Número mobiliario     Valor     Fecha de entrega     Fecha de devolución                                                                                        | Tipo de | recurso       | Seleccionar Tipo | De Recurso  | ¥         | Disp       | ositivo       |             |           |              | Marca   |          |             | Modelo           |
| Comentario                                                                                                    | Número  | o Serie / IMI | EI               |             |           | Núm        | iero mobiliar | io          |           |              | V       | /alor    |             | Fecha de entrega |
|                                                                                                    | Coment  | tario         |                  |             |           |            |               |             |           |              |         |          |             |                  |
|                                                                                                    |         |               |                  |             |           |            |               |             |           |              |         |          |             |                  |
|                                                                                                    |         |               |                  |             |           |            |               |             |           |              |         |          |             |                  |

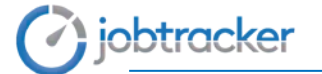

- <u>Experiencia</u>: Experiencia del empleado.

| Guarda | ar Canoe   | lar      | Personal | Contractual | Seguridad | Directorio    | Recursos | Experiencia | Formacion | Certificados | Idiomas | Hardware   | Emergencias |
|--------|------------|----------|----------|-------------|-----------|---------------|----------|-------------|-----------|--------------|---------|------------|-------------|
| Expe   | eriencia p | ofesion  | nal      |             |           |               |          |             |           |              |         |            |             |
| Fech   | ia inicio  |          |          | Fecha       | fin       |               | Emp      | resa        |           |              |         | Salario    |             |
| País   | Seleccio   | har País |          | Ŧ           | Pue       | sto inicial [ |          |             |           |              |         | Puesto_fir | al          |
| Activ  | idades de  | sarrolad | las      |             |           |               |          |             |           |              |         |            |             |
|        |            |          |          |             |           |               |          |             |           |              |         |            |             |
|        |            |          |          |             |           |               |          |             |           |              |         |            |             |
|        |            |          |          |             |           |               |          |             |           |              |         |            |             |

- Formación: Formación del empleado.

| Guardar  | Cancelar       | Personal | Contractual | Seguridad      | Directorio | Recursos     | Experiencia | Formacion   | Certificados | Idiomas | Hardware  | Emergenci   | 85                     |    |   |  |  |  |
|----------|----------------|----------|-------------|----------------|------------|--------------|-------------|-------------|--------------|---------|-----------|-------------|------------------------|----|---|--|--|--|
| Formac   | ción académ    | ica      |             |                |            |              |             |             |              |         |           |             |                        |    |   |  |  |  |
| Fecha c  | comienzo       |          | Fe          | echa finalizad | ión        |              | Centr       | o de formac | ión          |         |           |             | Descripción del centro | ·o |   |  |  |  |
| Título d | le la formació | n        |             |                | Esj        | pecialidad d | el título   |             |              |         | Tipo de t | itulo Selec | ccionar Tipo De Título |    | ¥ |  |  |  |
| Coment   | tario          |          |             |                |            |              |             |             |              |         |           |             |                        |    |   |  |  |  |
|          |                |          |             |                |            |              |             |             |              |         |           |             |                        |    |   |  |  |  |
|          |                |          |             |                |            |              |             |             |              |         |           |             |                        |    |   |  |  |  |
|          |                |          |             |                |            |              |             |             |              |         |           |             |                        |    |   |  |  |  |

- <u>Certificados</u>: Certificados del empleado.

| Guardar Cancelar Personal Contractual Seguridad Directorio Recursos Experiencia Formacion Certificados Idomas Hardware Emergencias |                                      |
|----------------------------------------------------------------------------------------------------|--------------------------------------|
| Certificados y licencias                                                                                                    |                                      |
| Fecha de emisión Fecha de vencimiento Nombre Número Tipo de certifica                                                              | do Seleccionar Tipo De Certificado 🔻 |
| Emisor País Seleccionar País T                                                                                                    |                                      |

Idiomas: Idiomas del empleado.

| Guardar | Cancelar     | Personal       | Contractual | Seguridad | Directorio   | Recursos      | Experiencia   | Formacion | Certificados | Idiomas | Hardware | Emergencias        |                   |   |
|---------|--------------|----------------|-------------|-----------|--------------|---------------|---------------|-----------|--------------|---------|----------|--------------------|-------------------|---|
| Conoci  | miento de id | iomas          |             |           |              |               |               |           |              |         |          |                    |                   |   |
| Idiomas | Seleccionar  | Idioma         |             | ۲         | nicio estudi | os            |               | Fin estu  | dios         |         | Nive     | el de conversacion | Seleccionar Nivel | T |
| Compre  | nsión oral 📑 | Seleccionar Ni | vel         | •         | Ni           | vel de escri  | tura Seleccio | nar Nivel |              | •       | idioma p | oreferido 🗆        |                   |   |
| Compre  | nsión oral   | Seleccionar Ni | vel         | •         | Ni           | vel de escrit | tura Seleccio | nar Nivel |              | ¥       | idioma p | oreferido          |                   |   |

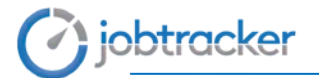

- <u>Hardware</u>: Tarjeta personal y perfil del empleado. Se podrá asignar una tarjeta de las que están creadas al empleado.

| Guardar | Cancelar       | Personal | Contractual | Seguridad | Directorio  | Recursos      | Experiencia | Formacion | Certificados | Idiomas | Hardware | Emergencias       |                   |  |
|---------|----------------|----------|-------------|-----------|-------------|---------------|-------------|-----------|--------------|---------|----------|-------------------|-------------------|--|
| Perfil  | Seleccionar Pe | erfi)    | Ŧ           | ] Tarj    | jetas Selec | ccionar Tarje | itas        |           | Modo         | demo 🗖  | Fecl     | na de inicio demo | Fecha de fin demo |  |

- <u>Emergencia</u>: Persona de contacto y teléfono en caso de emergencia.

| Guardar  | Cancelar | Personal | Contractual | Seguridad | Directorio | Recursos | Experiencia | Formacion | Certificados | Idiomas | Hardware | Emergencias |  |
|----------|----------|----------|-------------|-----------|------------|----------|-------------|-----------|--------------|---------|----------|-------------|--|
|          |          |          |             |           |            |          |             |           |              |         |          |             |  |
| Priorida | ad 1     | Nombre   |             |           |            | Teléfono |             |           |              |         |          |             |  |
| Priorida | ad 2     | Nombre   |             |           |            | Teléfono |             |           | ]            |         |          |             |  |
| Priorida | ad 3     | Nombre   |             |           |            | Teléfono |             |           |              |         |          |             |  |
| Priorida | ad 4     | Nombre   |             |           |            | Teléfono |             |           |              |         |          |             |  |
| Priorida | ad 5     | Nombre   |             |           |            | Teléfono |             |           |              |         |          |             |  |
| Priorida | ad 6     | Nombre   |             |           |            | Teléfono |             |           |              |         |          |             |  |
| Priorida | ad 7     | Nombre   |             |           |            | Teléfono |             |           |              |         |          |             |  |
| Priorida | ad 8     | Nombre   |             |           |            | Teléfono |             |           | ]            |         |          |             |  |
| Priorida | ad 9     | Nombre   |             |           |            | Teléfono |             |           | ]            |         |          |             |  |
| Priorida | ad 10    | Nombre   |             |           |            | Teléfond |             |           |              |         |          |             |  |

También permite asignar responsable de notificaciones a los empleados. Para ello se tiene que hacer clic sobre "Responsables" y rellenar los responsables que se necesiten.

| Responsables                                              |                                 |                         |     |                         |                         |   |
|-----------------------------------------------------------|---------------------------------|-------------------------|-----|-------------------------|-------------------------|---|
| Guardar Gase eler                                         |                                 |                         |     |                         |                         |   |
| Nombre Javier Apellidos Hidalgo Marcial                   |                                 |                         |     |                         |                         |   |
| Responsable de permisos nivel 1 Seleccionar Responsable * | Responsable de permisos nivel 2 | Seleccionar Responsable | · • | Envio de notificaciones | Seleccionar Responsable | * |
|                                                           |                                 |                         |     |                         |                         |   |

Hay que tener en cuenta que si se asignan dos responsables de permisos, el responsable de permisos de nivel 1 es el que acepta primero la solicitud y hasta que este responsable no acepte la solicitud no podrá aceptarla el responsable de permisos de nivel 2. Hasta que no acepten la solicitud los dos responsables, esta no quedará aceptada.

## 6. Permisos o Roles.

Niveles de gestión y módulos a los que tendrá acceso el empleado en Jobtracker.

| Rol | Grupos<br>Empresas | Empresas        | Centros      | Departamentos | Empleados | Permisos | Directorio | 12<br>Calendarios<br>Laborales | ()<br>Horarios | Planes | Aplica Planes    | Eventos<br>Incidencias | Vacaciones<br>Permisos |
|-----|--------------------|-----------------|--------------|---------------|-----------|----------|------------|--------------------------------|----------------|--------|------------------|------------------------|------------------------|
| 1   | Nuevo              |                 |              |               |           |          |            |                                |                |        |                  |                        |                        |
| Se  | eleccionar: To     | do Nada Selecci | onar Empresa |               |           |          |            |                                |                |        |                  |                        |                        |
|     | Nombre             |                 |              | Empresa       |           | Nivel G  | estión     |                                | Editable       |        |                  |                        |                        |
|     | rolRRHH            |                 |              | VisualPresend | ia        | Gestor   | de Empresa |                                | No             | Clona  | r                |                        |                        |
|     | DemoTecno          | accesos         |              | VisualPresend | ia        | Gestor   | de Empresa |                                | Si             | Clona  | r   Editar   Bor | rar                    |                        |
|     | roladmin           |                 |              | VisualPresend | ia        | Gestor   | de Empresa |                                | Si             | Clona  | r   Editar   Bor | rar                    |                        |
|     | Demovpline         |                 |              | VisualPresend | ia        | Gestor   | de Empresa |                                | Si             | Clona  | r   Editar   Bor | rar                    |                        |
|     | rolSuperAdr        | nin             |              | VisualPresend | ia        | Gestor   | de Empresa |                                | Si             | Clona  | r   Editar   Bor | rar                    |                        |
|     | rolSergio          |                 |              | VisualPresend | ia        | Gestor   | de Empresa |                                | Si             | Clona  | r   Editar   Bor | rar                    |                        |
|     | rolRRHHMi          | guel            |              | VisualPresend | ia        | Gestor   | de Empresa |                                | Si             | Clona  | r   Editar   Bor | rar                    |                        |
|     | rolRecorrido       | )S              |              | VisualPresend | ia        | Gestor   | de Empresa |                                | Si             | Clona  | r   Editar   Bor | rar                    |                        |
|     | RolRecorrid        | os              |              | VisualPresend | ia        | Gestor   | de Empresa |                                | Si             | Clona  | r   Editar   Bor | Tar                    |                        |
|     | rolPers            |                 |              | VisualPresend | ia        | Gestor   | de Centro  |                                | Si             | Clona  | r   Editar   Bor | rar                    |                        |
|     | Gescentro          |                 |              | VisualPresend | ia        | Gestor   | de Centro  |                                | Si             | Clona  | r   Editar   Bor | rar                    |                        |
|     | rolEmpl            |                 |              | VisualPresend | ia        | Emplea   | do         |                                | No             | Clona  | r                |                        |                        |

Para crear un nuevo permiso o rol se debe hacer clic con botón izquierdo del ratón sobre "*Nuevo*" y a continuación seleccionar el nivel de gestión y los módulos a los que tendrá acceso el empleado en Jobtracker.

| Nuevo Rol                |                       |            |                     |                     |                                       |           |
|--------------------------|-----------------------|------------|---------------------|---------------------|---------------------------------------|-----------|
| Guardar Cancelar         |                       |            |                     |                     |                                       |           |
|                          |                       |            |                     |                     |                                       |           |
| Empresa Visual Presencia | ¥                     | Nombre     | Nivel gestion       | ón Gestor de Centro | 🔻 Características 🕑 Ver               |           |
|                          |                       |            |                     |                     | 🗷 Añadir                              |           |
|                          |                       |            |                     |                     | 🕑 Editar                              |           |
|                          |                       |            |                     |                     | 💌 Borrar                              |           |
| Acceso menú              |                       |            |                     |                     |                                       |           |
| Presencia                | Configuración         | Hardware   | RRHH                | Portal Empleado     | Evaluación Portal Candidato Contratas | Proyectos |
| Presentes                | Grupos Empresas       | Terminales | Documentos          | Mis Datos           | Conocimientos                         |           |
| Alertas                  | Empresas              | Tarjetas   | Documentos P.R.L.   | Fichaje Manual      | Premios                               |           |
| Incidencias              | Centros               | Huellas    | Bajas Excedencias   | Fichajes            | Bonus                                 |           |
| Vacaciones               | Departamentos         | Perfiles   | Justificantes       | Vacaciones Permisos | Informes Evaluación                   |           |
| Fichajes                 | Empleados             |            | Nivel Gestión       | Horas Permiso       |                                       |           |
| Accesos                  | Permisos              |            | Solicitudes         | Calendario Laboral  |                                       |           |
| Informes Estadísticas    | Directorio            |            | Solicitudes Horas   | Documentos          |                                       |           |
| Producción               | Calendarios Laborales |            | Carga Datos         | Mensajeria          |                                       |           |
| Calendario               | Horarios              |            | Compara Calendarios | Encuestas           |                                       |           |
| Emergencia               | Planes                |            | Mensajeria          | Cambiar Clave       |                                       |           |
| Recorridos               | Aplica Planes         |            |                     |                     |                                       |           |
|                          | Eventos Incidencias   |            |                     |                     |                                       |           |
|                          | Vacaciones Permisos   |            |                     |                     |                                       |           |
| Seleccionar gestion      |                       |            |                     |                     |                                       |           |
| Centros                  |                       |            |                     |                     |                                       |           |
| VISUALPRESENCIA          |                       |            |                     |                     |                                       |           |
| Madrid                   |                       |            |                     |                     |                                       |           |
| 🔲 Málaga                 |                       |            |                     |                     |                                       |           |

También se tiene que marcar las casillas de las características que se puedan llevar a cabo con este rol *Ver, Añadir, Editar y Borrar*.

Es importante hacer clic con botón izquierdo del ratón sobre "Guardar" para aplicar los cambios.

# jobtracker

# 7. Directorio

Se muestra una lista con los empleados dónde se podrán ver y editar todos los datos que se han rellenado al crear el empleado en la pestaña Directorio.

| Grupos<br>Empresas                    | Empresas        | Centros        | Departamentos | Empleados | Permisos        | Directorio | Calendarios<br>Laborales | Horarios | Planes        | Aplica Planes | Eventos<br>Incidencias | Vacaciones<br>Permisos |
|---------------------------------------|-----------------|----------------|---------------|-----------|-----------------|------------|--------------------------|----------|---------------|---------------|------------------------|------------------------|
| Directorio                            |                 |                |               |           |                 |            |                          |          |               |               |                        |                        |
| Excel Im                              | portar          |                |               |           |                 |            |                          |          |               |               |                        |                        |
| Seleccionar: To                       | do Nada Limpiar | Seleccionar Em | presa         | Seleccio  | nar Centro      |            | Seleccionar Depar        | tamento  | Empleado      | 0             |                        | Buscar                 |
| Nombre                                |                 |                |               |           | Empresa         |            | Cent                     | ro E     | epartamento   |               |                        |                        |
| Javier Hidalgo                        | Marcial         |                |               |           | VisualPresencia |            | Madr                     | id A     | dministración |               | Ver Edita              | r                      |
| Victor Martine                        | z León          |                |               |           | VisualPresencia |            | Madr                     | id A     | dministración |               | Ver Edita              | r                      |
| Luís Moraleda                         | Rodríguez       |                |               |           | VisualPresencia |            | Madr                     | id A     | dministración |               | Ver Edita              | r                      |
| Fontela Risco                         | Trenado         |                |               |           | VisualPresencia |            | Madr                     | id A     | dministración |               | Ver Edita              | r                      |
| Fermín Rouco                          | Rosillo         |                |               |           | VisualPresencia |            | Madr                     | id A     | dministración |               | Ver Edita              | r                      |
| Robeto Jimén                          | ez García       |                |               |           | VisualPresencia |            | Madr                     | id F     | inanciero     |               | Ver Edita              | r                      |
| Carlos Martín                         | Matín           |                |               |           | VisualPresencia |            | Madr                     | id F     | inanciero     |               | Ver Edita              | r                      |
| Lorena Suarez                         | Portillo        |                |               |           | VisualPresencia |            | Madr                     | id F     | inanciero     |               | Ver Edita              | r                      |
| · · · · · · · · · · · · · · · · · · · |                 |                |               |           |                 |            |                          |          |               |               |                        |                        |

### 8. Calendarios Laborales.

Permite ver y crear calendarios laborales personalizados pudiéndolo asociar a las distintas empresas y/o departamentos para aplicarlo posteriormente a sus empleados.

| Gi<br>Em | G<br>Tupos<br>presas |      | Emp     | resas  |        | Centr   | os    | Depa | artame  | entos | En     | Angle ados | Per       | nisos   |         | Direc | torio | (        | 12<br>Calenda<br>Laboral | rios<br>es | Ha   | Orarios  |          | Pla | nes     | Aplica | Plane | s Eventos<br>Incidencias | Vacaciones<br>Permisos |
|----------|----------------------|------|---------|--------|--------|---------|-------|------|---------|-------|--------|------------|-----------|---------|---------|-------|-------|----------|--------------------------|------------|------|----------|----------|-----|---------|--------|-------|--------------------------|------------------------|
| Caler    | ndar                 | io L | abo     | ral    |        |         |       |      |         |       |        |            |           |         |         |       |       |          |                          |            |      |          |          |     |         |        |       |                          |                        |
| Nuev     | /0                   |      |         |        |        |         |       |      |         |       |        |            |           |         |         |       |       |          |                          |            |      |          |          |     |         |        |       |                          |                        |
| Selec    | cionar:              | Limp | iar S   | elecci | onar I | Empresa |       |      |         | Sel   | eccion | iar Centr  | )         |         |         | Selec | ciona | r Cale   | ndario                   | Labora     |      |          |          |     |         |        |       |                          |                        |
|          |                      |      |         |        |        |         |       |      |         |       |        | 2016       | 2017      | 2018    |         |       |       |          |                          |            |      |          |          |     |         |        |       | Fest                     | ivos                   |
| Ener     | o                    |      |         |        |        |         | Febre | ero  |         |       |        |            | Mar       | 20      |         |       |       |          |                          | Abril      |      |          |          |     |         |        | 0     | Festivo Nacional         |                        |
| <u> </u> | М                    | Х    | J       | V      | S      | D       | L     | М    | Х       | J     | V      | S D        | L         | М       | Х       | J     | V     | S        | D                        | L          | М    | Х        | J        | V   | S       | D      | 0     | Festivo C C A A          |                        |
| 26       | 27                   | 28   | 29      | 30     | 31     | 1       | 30    | 31   | 1       | 2     | 3      | 4 E        | 27        | 28      | 1       | 2     | 3     | 4        | 5                        | 27         | 28   | 29       | 30       | 31  | 1       | 2      | ŏ     | Festive Localidad        |                        |
| 2        | 3<br>10              | 4    | 5<br>12 | 13     | 14     | 8<br>15 | 13    | 14   | 8<br>15 | 9     | 10     | 11 1.      | 9 5<br>13 | 14      | 8<br>15 | 9     | 10    | 11<br>18 | 12                       | 3          | 4    | 5<br>12  | 13       | 14  | 8<br>15 | 9      | No.   | Festivo Localidad        |                        |
| 16       | 17                   | 18   | 19      | 20     | 21     | 22      | 20    | 21   | 22      | 23    | 24     | 25 2       | 20        | 21      | 22      | 23    | 24    | 25       | 26                       | 17         | 18   | 19       | 20       | 21  | 22      | 23     | U     | Festivo Empresa          |                        |
| 23       | 24                   | 25   | 26      | 27     | 28     | 29      | 27    | 28   | 1       | 2     | 3      | 4 5        | 27        | 28      | 29      | 30    | 31    | 1        | 2                        | 24         | 25   | 26       | 27       | 28  | 29      | 30     |       |                          |                        |
| 30       | 31                   | 1    | 2       | 3      | 4      | 5       | 6     | 7    | 8       | 9     | 10     | 11 1       | : 3       | 4       | 5       | 6     | 7     | 8        | 9                        | 1          | 2    | 3        | 4        | 5   | 6       |        |       |                          |                        |
| May      | n                    |      |         |        |        |         | Junio |      |         |       |        |            | Julic     |         |         |       |       |          |                          | Agos       | to   |          |          |     |         |        |       |                          |                        |
| L        | м                    | x    | J       | V      | s      | D       | L     | м    | х       | J     | v      | s c        | L         | м       | х       | J     | v     | s        | D                        | L          | м    | x        | J        | v   | s       | D      |       |                          |                        |
| 1        | 2                    | 3    | 4       | 5      | 6      | 7       | 29    | 30   | 31      | 1     | 2      | 3 4        | 26        | 27      | 28      | 29    | 30    | 1        | 2                        | 31         | 1    | 2        | 3        | 4   | 5       | 6      |       |                          |                        |
| 8        | 9                    | 10   | 11      | 12     | 13     | 14      | 5     | 6    | 7       | 8     | 9      | 10 1       | 3         | 4       | 5       | 6     | 7     | 8        | 9                        | 7          | 8    | 9        | 10       | 11  | 12      | 13     |       |                          |                        |
| 15       | 16                   | 17   | 18      | 19     | 20     | 21      | 12    | 13   | 14      | 15    | 16     | 17 1       | 10        | 11      | 12      | 13    | 14    | 15       | 16                       | 14         | 15   | 16       | 17       | 18  | 19      | 20     |       |                          |                        |
| 22       | 23                   | 24   | 25      | 26     | 27     | 28      | 19    | 20   | 21      | 22    | 23     | 24 2       | 17        | 18      | 19      | 20    | 21    | 22       | 23                       | 21         | 22   | 23       | 24       | 25  | 26      | 27     |       |                          |                        |
| 29       | 30                   | 31   | 1       | 2      | 3      | 4       | 26    | 27   | 28      | 29    | 30     | 1 2        | 24        | 25      | 26      | 27    | 28    | 29       | 30                       | 28         | 29   | 30       | 31       | 1   | 2       |        |       |                          |                        |
|          | 0                    |      | 0       | 0      | 10     |         |       |      |         | 0     |        | 0 2        | 51        |         | 2       | 5     |       | 5        | 0                        |            | 5    | 0        |          | 0   | 0       |        |       |                          |                        |
| Sept     | iembre               |      |         |        |        |         | Octub | ore  |         |       |        |            | Nov       | embre   |         |       |       |          |                          | Dicie      | mbre |          |          |     |         |        |       |                          |                        |
| L        | M                    | Х    | J       | V      | S      | D       | L     | M    | Х       | J     | V      | S D        | L         | M       | Х       | J     | V     | S        | D                        | L          | M    | Х        | J        | V   | S       | D      |       |                          |                        |
| 28       | 29                   | 30   | 31      | 1      | 2      | 3       | 25    | 26   | 27      | 28    | 29     | 30 1       | 30        | 31      | 1       | 2     | 3     | 4        | 5                        | 27         | 28   | 29       | 30       | 1   | 2       | 3      |       |                          |                        |
| 4        | 5                    | 6    | 7       | 8      | 9      | 10      | 2     | 3    | 4       | 5     | 6      | 7 8        | 6         | 7       | 8       | 9     | 10    | 11       | 12                       | 4          | 5    | 6        | 7        | 8   | 9       | 10     |       |                          |                        |
| 11       | 12                   | 13   | 14      | 15     | 16     | 1/      | 9     | 10   | 11      | 12    | 13     | 14 1       | 13        | 14      | 15      | 16    | 17    | 18       | 19                       | 11         | 12   | 13       | 14       | 15  | 16      | 17     |       |                          |                        |
| 18       | 19                   | 20   | 21      | 22     | 23     | 24      | 16    | 1/   | 18      | 19    | 20     | 21 2       | 20        | 21      | 22      | 23    | 24    | 25<br>2  | 20                       | 18         | 19   | ∠0<br>27 | ∠1<br>29 | 22  | 23 20   | 24     |       |                          |                        |
| 25       | 20                   | 21   | 20      | 6      | 7      | 8       | 23    | 24   | 20      | 20    | 3      | 20 2       | · 21      | 26<br>5 | 23<br>6 | 7     | 8     | 4        | 3                        | 20         | 20   | 3        | 20       | 20  | 6       | 7      |       |                          |                        |
| -        | 5                    | -    | 5       | 2      |        | -       | 00    | 51   |         | ~     |        |            | 4         | 0       | 0       |       | 5     | 5        |                          |            | ~    | 5        | ĺ.       | -   | -       |        |       |                          |                        |

Para crear un nuevo calendario se debe hacer clic con botón izquierdo del ratón sobre "*Nuevo*" y a continuación se le asignará un nombre al calendario.

Es posible seleccionar la empresa y/o departamento al que se le quiere aplicar el nuevo calendario.

Para marcar los días en el calendario, primero se debe seleccionar el tipo de día festivo (Nacional, C.C.A.A, Localidad, Empresa) y después seleccionar en el calendario los días a los que se les quiere aplicar la festividad marcada.

jobtracker

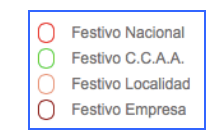

| Nuevo   |       |        |    |         |        |       |       |    |    |     |        |       |      |       |      |    |       |       |        |        |         |      |    |    |    |    |    |                                      |
|---------|-------|--------|----|---------|--------|-------|-------|----|----|-----|--------|-------|------|-------|------|----|-------|-------|--------|--------|---------|------|----|----|----|----|----|--------------------------------------|
| Selecci | onar: | Limpia | Se | eleccio | onar E | mpres | а     |    |    | Sel | eccion | ar Ce | ntro |       |      |    | Selec | ciona | r Cale | ndario | Laboral |      |    |    |    |    |    |                                      |
|         |       |        |    |         |        |       |       |    |    |     |        | 2016  | 20   | 17    | 2018 |    |       |       |        |        |         |      |    |    |    |    |    | Festiv                               |
| Enero   |       |        |    |         |        |       | Febre | ro |    |     |        |       |      | Marzo |      |    |       |       |        |        | Abril   |      |    |    |    |    |    |                                      |
| 1       | м     | ×      | J  | v       | s      | D     | L     | м  | x  | J   | v      | s     | D    | L     | м    | x  | J     | v     | s      | D      | L       | м    | x  | J  | v  | s  | D  | <ul> <li>Festivo Nacional</li> </ul> |
| 26      | 27    | 28     | 29 | 30      | 31     | 1     | 30    | 31 | 1  | 2   | 3      | 4     | 5    | 27    | 28   | 1  | 2     | 3     | 4      | 5      | 27      | 28   | 29 | 30 | 31 | 1  | 2  | Festivo C.C.A.A.                     |
| 2       | 3     | 4      | 5  | 6       | 7      | 8     | 6     | 7  | 8  | 9   | 10     | 11    | 12   | 6     | 7    | 8  | 9     | 10    | 11     | 12     | 3       | 4    | 5  | 6  | 7  | 8  | 9  | Festivo Localidad                    |
| 9       | 10    | 11     | 12 | 13      | 14     | 15    | 13    | 14 | 15 | 16  | 17     | 18    | 19   | 13    | 14   | 15 | 16    | 17    | 18     | 19     | 10      | 11   | 12 | 13 | 14 | 15 | 16 | Eestivo Empresa                      |
| 16      | 17    | 18     | 19 | 20      | 21     | 22    | 20    | 21 | 22 | 23  | 24     | 25    | 26   | 20    | 21   | 22 | 23    | 24    | 25     | 26     | 17      | 18   | 19 | 20 | 21 | 22 | 23 | O restivo Empresa                    |
| 23      | 24    | 25     | 26 | 27      | 28     | 29    | 27    | 28 | 1  | 2   | 3      | 4     | 5    | 27    | 28   | 29 | 30    | 31    | 1      | 2      | 24      | 25   | 26 | 27 | 28 | 29 | 30 |                                      |
| 30      | 31    | 1      | 2  | 3       | 4      | 5     | 6     | 7  | 8  | 9   | 10     | 11    | 12   | 3     | 4    | 5  | 6     | 7     | 8      | 9      | 1       | 2    | 3  | 4  | 5  | 6  | 7  |                                      |
| Mayo    |       |        |    |         |        |       | Junio |    |    |     |        |       |      | Julio |      |    |       |       |        |        | Agost   | 0    |    |    |    |    |    |                                      |
| L       | М     | Х      | J  | V       | S      | D     | L     | M  | Х  | J   | V      | S     | D    | L     | M    | X  | J     | V     | S      | D      | L       | M    | Х  | J  | V  | S  | D  |                                      |
| 1       | 2     | 3      | 4  | 5       | 6      | 7     | 29    | 30 | 31 | 1   | 2      | 3     | 4    | 26    | 27   | 28 | 29    | 30    | 1      | 2      | 31      | 1    | 2  | 3  | 4  | 5  | 6  |                                      |
| 8       | 9     | 10     | 11 | 12      | 13     | 14    | 5     | 6  | 7  | 8   | 9      | 10    | 11   | 3     | 4    | 5  | 6     | 7     | 8      | 9      | 7       | 8    | 9  | 10 | 11 | 12 | 13 |                                      |
| 15      | 16    | 17     | 18 | 19      | 20     | 21    | 12    | 13 | 14 | 15  | 16     | 17    | 18   | 10    | 11   | 12 | 13    | 14    | 15     | 16     | 14      | 15   | 16 | 17 | 18 | 19 | 20 |                                      |
| 22      | 23    | 24     | 25 | 26      | 27     | 28    | 19    | 20 | 21 | 22  | 23     | 24    | 25   | 17    | 18   | 19 | 20    | 21    | 22     | 23     | 21      | 22   | 23 | 24 | 25 | 26 | 27 |                                      |
| 29      | 30    | 31     | 1  | 2       | 3      | 4     | 26    | 27 | 28 | 29  | 30     | 1     | 2    | 24    | 25   | 26 | 27    | 28    | 29     | 30     | 28      | 29   | 30 | 31 | 1  | 2  | 3  |                                      |
| 5       | 6     | 7      | 8  | 9       | 10     | 11    | 3     | 4  | 5  | 6   | 7      | 8     | 9    | 31    | 1    | 2  | 3     | 4     | 5      | 6      | 4       | 5    | 6  | 7  | 8  | 9  | 10 |                                      |
| Septie  | mbre  |        |    |         |        |       | Octub | re |    |     |        |       |      | Novie | mbre |    |       |       |        |        | Dicier  | nbre |    |    |    |    |    |                                      |
| L       | М     | Х      | J  | V       | S      | D     | L     | М  | Х  | J   | V      | S     | D    | L     | М    | Х  | J     | V     | S      | D      | L       | М    | Х  | J  | V  | S  | D  |                                      |
| 28      | 29    | 30     | 31 | 1       | 2      | 3     | 25    | 26 | 27 | 28  | 29     | 30    | 1    | 30    | 31   | 1  | 2     | 3     | 4      | 5      | 27      | 28   | 29 | 30 | 1  | 2  | 3  |                                      |
| 4       | 5     | 6      | 7  | 8       | 9      | 10    | 2     | 3  | 4  | 5   | 6      | 7     | 8    | 6     | 7    | 8  | 9     | 10    | 11     | 12     | 4       | 5    | 6  | 7  | 8  | 9  | 10 |                                      |
| 11      | 12    | 13     | 14 | 15      | 16     | 17    | 9     | 10 | 11 | 12  | 13     | 14    | 15   | 13    | 14   | 15 | 16    | 17    | 18     | 19     | 11      | 12   | 13 | 14 | 15 | 16 | 17 |                                      |
| 18      | 19    | 20     | 21 | 22      | 23     | 24    | 16    | 17 | 18 | 19  | 20     | 21    | 22   | 20    | 21   | 22 | 23    | 24    | 25     | 26     | 18      | 19   | 20 | 21 | 22 | 23 | 24 |                                      |
| 25      | 26    | 27     | 28 | 29      | 30     | 1     | 23    | 24 | 25 | 26  | 27     | 28    | 29   | 27    | 28   | 29 | 30    | 1     | 2      | 3      | 25      | 26   | 27 | 28 | 29 | 30 | 31 |                                      |

Es importante hacer clic con botón izquierdo del ratón sobre "*Guardar*" para aplicar los cambios. Esta es la apariencia del calendario laboral una vez informados los distintos festivos existentes.

|                                               |                                             |                                     |                                     |                                     |                                     |                                     |                                                |                                       |                                     |                                     |                                     | 201                                 | 6 20                                | 017 2                                         | 2018                                        |                                     |                                     |                                     |                                           |                                            |                                               |                                        |                                     |                                     |                                     |                                    |                                     | Festivos                                                                        |
|-----------------------------------------------|---------------------------------------------|-------------------------------------|-------------------------------------|-------------------------------------|-------------------------------------|-------------------------------------|------------------------------------------------|---------------------------------------|-------------------------------------|-------------------------------------|-------------------------------------|-------------------------------------|-------------------------------------|-----------------------------------------------|---------------------------------------------|-------------------------------------|-------------------------------------|-------------------------------------|-------------------------------------------|--------------------------------------------|-----------------------------------------------|----------------------------------------|-------------------------------------|-------------------------------------|-------------------------------------|------------------------------------|-------------------------------------|---------------------------------------------------------------------------------|
| Enero<br>L<br>26<br>2<br>9<br>16<br>23<br>30  | M<br>27<br>3<br>10<br>17<br>24<br>31        | x<br>28<br>4<br>11<br>18<br>25<br>1 | J<br>29<br>5<br>12<br>19<br>26<br>2 | V<br>30<br>6<br>13<br>20<br>27<br>3 | S<br>31<br>7<br>14<br>21<br>28<br>4 | D<br>1<br>8<br>15<br>22<br>29<br>5  | Febrer<br>L<br>30<br>6<br>13<br>20<br>27<br>6  | M<br>31<br>7<br>14<br>21<br>28<br>7   | X<br>1<br>8<br>15<br>22<br>1<br>8   | J<br>9<br>16<br>23<br>2<br>9        | V<br>3<br>10<br>17<br>24<br>3<br>10 | S<br>4<br>11<br>18<br>25<br>4<br>11 | D<br>5<br>12<br>19<br>26<br>5<br>12 | Marzo<br>L<br>27<br>6<br>13<br>20<br>27<br>3  | M<br>28<br>7<br>14<br>21<br>28<br>4         | X<br>1<br>8<br>15<br>22<br>29<br>5  | J<br>9<br>16<br>23<br>30<br>6       | V<br>3<br>10<br>17<br>24<br>31<br>7 | S<br>4<br>11<br>18<br>25<br>1<br>8        | D<br>5<br>12<br>19<br>26<br>2<br>9         | Abril<br>L<br>27<br>3<br>10<br>17<br>24<br>1  | M<br>28<br>4<br>11<br>18<br>25<br>2    | X<br>29<br>5<br>12<br>19<br>26<br>3 | J<br>6<br>13<br>20<br>27<br>4       | V<br>31<br>7<br>14<br>21<br>28<br>5 | S<br>1<br>8<br>15<br>22<br>29<br>6 | D<br>9<br>16<br>23<br>30<br>7       | Festivo Nacional     Festivo C.C.A.A.     Festivo Localidad     Festivo Empresa |
| Mayo<br>L<br>3<br>8<br>15<br>22<br>29<br>5    | M<br>9<br>16<br>23<br>30<br>6               | X<br>3<br>10<br>17<br>24<br>31<br>7 | J<br>4<br>11<br>18<br>25<br>1<br>8  | V<br>5<br>12<br>19<br>26<br>2<br>9  | 6<br>13<br>20<br>27<br>3<br>10      | D<br>7<br>14<br>21<br>28<br>4<br>11 | Junio<br>L<br>29<br>5<br>(12)<br>19<br>26<br>3 | M<br>30<br>6<br>13<br>20<br>27<br>4   | 31<br>7<br>14<br>21<br>28<br>5      | J<br>1<br>8<br>15<br>22<br>29<br>6  | V<br>9<br>16<br>23<br>30<br>7       | S<br>3<br>10<br>17<br>24<br>1<br>8  | D<br>4<br>11<br>18<br>25<br>2<br>9  | Julio<br>L<br>28<br>3<br>10<br>17<br>24<br>31 | M<br>27<br>4<br>11<br>18<br>25<br>1         | X<br>28<br>5<br>12<br>19<br>26<br>2 | J<br>29<br>6<br>13<br>20<br>27<br>3 | V<br>30<br>7<br>14<br>21<br>28<br>4 | S<br>1<br>8<br>15<br>22<br>29<br>5        | D<br>9<br>16<br>23<br>30<br>6              | Agost<br>L<br>31<br>7<br>14<br>21<br>28<br>4  | 0 M<br>1<br>8<br>(15)<br>22<br>29<br>5 | 2<br>9<br>16<br>23<br>30<br>6       | J<br>3<br>10<br>17<br>24<br>31<br>7 | V<br>4<br>11<br>18<br>25<br>1<br>8  | 5<br>12<br>19<br>26<br>2<br>9      | D<br>6<br>13<br>20<br>27<br>3<br>10 |                                                                                 |
| Septie<br>L<br>28<br>4<br>11<br>18<br>25<br>2 | mbre<br>M<br>29<br>5<br>12<br>19<br>26<br>3 | X<br>30<br>6<br>13<br>20<br>27<br>4 | 31<br>7<br>14<br>21<br>28<br>5      | V<br>1<br>8<br>15<br>22<br>29<br>6  | 2<br>9<br>16<br>23<br>30<br>7       | D<br>3<br>10<br>17<br>24<br>1<br>8  | Octube<br>25<br>2<br>9<br>16<br>23<br>30       | re<br>26<br>3<br>10<br>17<br>24<br>31 | X<br>27<br>4<br>11<br>18<br>25<br>1 | J<br>28<br>5<br>12<br>19<br>26<br>2 | V<br>29<br>6<br>13<br>20<br>27<br>3 | S<br>30<br>7<br>14<br>21<br>28<br>4 | D<br>1<br>8<br>15<br>22<br>29<br>5  | Novier<br>30<br>6<br>13<br>20<br>27<br>4      | mbre<br>M<br>31<br>7<br>14<br>21<br>28<br>5 | X<br>1<br>8<br>15<br>22<br>29<br>6  | J<br>2<br>9<br>16<br>23<br>30<br>7  | V<br>3<br>10<br>17<br>24<br>1<br>8  | <b>S</b><br>4<br>11<br>18<br>25<br>2<br>9 | <b>D</b><br>5<br>12<br>19<br>26<br>3<br>10 | Dicier<br>L<br>27<br>4<br>11<br>18<br>25<br>1 | M<br>28<br>5<br>12<br>19<br>26<br>2    | 29<br>6<br>13<br>20<br>27<br>3      | J<br>30<br>7<br>14<br>21<br>28<br>4 | V<br>1<br>8<br>15<br>22<br>29<br>5  | 2<br>9<br>16<br>23<br>30<br>6      | D<br>3<br>10<br>17<br>24<br>31<br>7 |                                                                                 |

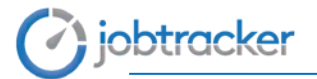

### 9. Horarios.

Permite mostrar y crear horarios personalizados aplicados a empresas y/o centros.

| Grupos<br>Empresa | Empresas<br>s        | Centros        | Departamentos | Empleados | Permisos   | Directorio | 12<br>Calendarios<br>Laborales | ()<br>Horarios | Planes | Aplica Planes | Eventos<br>Incidencias | Vacaciones<br>Permisos |
|-------------------|----------------------|----------------|---------------|-----------|------------|------------|--------------------------------|----------------|--------|---------------|------------------------|------------------------|
| Horarios          |                      |                |               |           |            |            |                                |                |        |               |                        |                        |
| Selecciona        | ": Todo Nada Limpiar | Seleccionar Em | presa         | Seleccion | nar Centro |            |                                |                |        |               |                        |                        |
| Nomb              | re                   |                |               |           |            |            | Empresa                        |                |        | Centro        |                        |                        |
| Partid            | 8:30 a 19 Flexible   |                |               |           |            |            | VisualPre                      | sencia         |        | Madrid        | Editar Borrar          |                        |
| 🔲 8 a 15          |                      |                |               |           |            |            | VisualPre                      | sencia         |        | Madrid        | Editar Borrar          |                        |
| 8-9               |                      |                |               |           |            |            | VisualPre                      | sencia         |        | Madrid        | Editar Borrar          |                        |
| Asefar            | ma Timer             |                |               |           |            |            | VisualPre                      | sencia         |        | Madrid        | Editar Borrar          |                        |
| 🗉 Baraja          | S                    |                |               |           |            |            | VisualPre                      | sencia         |        | Madrid        | Editar Borrar          |                        |
| Come              | cio                  |                |               |           |            |            | VisualPre                      | sencia         |        | Madrid        | Editar Borrar          |                        |
| Contin            | uo 9 a19             |                |               |           |            |            | VisualPre                      | sencia         |        | Madrid        | Editar Borrar          |                        |
| Contin            | uo _ fijo            |                |               |           |            |            | VisualPre                      | sencia         |        | Madrid        |                        |                        |
| Contin            | uo                   |                |               |           |            |            | VisualPre                      | sencia         |        | Madrid        | Editar Borrar          |                        |

Para crear un nuevo horario se debe hacer clic con botón izquierdo del ratón sobre "*Nuevo*". Se deberá asignar un nombre, la empresa, y en caso de que proceda, el inicio y fin del horario nocturno junto con los minutos mínimos para el tiempo extra.

Es posible crear un horario por tramos, diario, semanal o anual.

| Nuevo Horario    |        |        |         |       |  |
|------------------|--------|--------|---------|-------|--|
| Guardar Cancelar | Tramos | Diario | Semanal | Anual |  |
|                  |        |        |         |       |  |

Para crear un nuevo horario debemos indicar la hora de entrada y salida en cada día, discriminando si estas son flexibles o no, e informar hora de comida, minutos a partir de los que se considera haber hecho una hora extraordinaria, minutos máximos que se toleran como retraso antes de que este genere una alerta, y si se tiene horario nocturno.

| Nuevo Horario                     |                                          |                                            |                                  |
|-----------------------------------|------------------------------------------|--------------------------------------------|----------------------------------|
| Guardar Cancelar Tramos Diario    | Semanal Anual                            |                                            |                                  |
| Seleccionar Empresa               | Seleccionar Centro Nombre                | Inicio de horario nocturno                 | Fin de horario nocturno          |
| Minutos mínimos para tiempo extra | minutos Turnos 1 Hora de inic            | io del día: Margen de inicio del díaminuto | s Margen de final de día minutos |
| Entrada en horario flexible mini  | Salida en horario flexible minutos Minut | os cortesia retraso minutos                |                                  |

A continuación, dependiendo del horario elegido, se tendrá que indicar la hora de entrada y salida del empleado para cada uno de los días, si es un horario de tramos, o indicar las horas que se tienen que trabajar al día, mes o año, si son horarios Diarios, Semanales o Anuales.

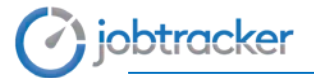

### 10. Planes de trabajo.

Muestra el listado de los planes de trabajo que hay creados en la empresa y permite crear nuevos planes.

| Grup<br>Empre | oos Empresas<br>esas     | Centros        | Departamentos | B<br>Empleados | Permisos   | Directorio | 12<br>Calendarios<br>Laborales | ()<br>Horarios | Panes | Aplica Planes | Eventos<br>Incidencias | Vacaciones<br>Permisos |
|---------------|--------------------------|----------------|---------------|----------------|------------|------------|--------------------------------|----------------|-------|---------------|------------------------|------------------------|
| Planes        |                          |                |               |                |            |            |                                |                |       |               |                        |                        |
| Nuevo         | Importer                 |                |               |                |            |            |                                |                |       |               |                        |                        |
| Seleccion     | mar: Todo Neda Lingiar   | Seleccionar Er | npresa        | Seleccion      | nar Centro |            |                                |                |       |               |                        |                        |
| Nom           | ibre                     |                |               | Empres         | 5          | Centro     | Combine                        | ir Inicio      | Con   | ibinar Fin    |                        |                        |
| E 2016        | i.                       |                |               | VisualPr       | esencia    | Madrid     |                                |                |       |               | Edtar                  | Borrar                 |
| E Conti       | inuo                     |                |               | VisualPr       | esencia    | Madrid     |                                |                |       |               | Edite                  | Borrar                 |
| E Direc       | ción Flexible            |                |               | VisualPr       | esencia    | Madrid     |                                |                |       |               | Edtar                  | Borne                  |
| E Espe        | cial                     |                |               | VisualPr       | esencia    | Madrid     |                                |                |       |               | Editor                 | Bointer                |
| II Maña       | ana de 9 a14             |                |               | VisualPr       | esencia    | Madrid     |                                |                |       |               | Edlar                  | Borner                 |
| 🗉 Maña        | ana de 9:30 a 13:30      |                |               | VisualPr       | esencia    | Madrid     |                                |                |       |               | Edlar                  | Bonar                  |
| II partic     | do 8:30 a 19             |                |               | VisualPri      | esencia    | Madrid     |                                |                |       |               | Editar                 | Bonw                   |
| II Partic     | do 8:30-19 entrada flexi | olo            |               | VisualPr       | esencia    | Madrid     |                                |                |       |               | Editar                 | Borrar                 |
| E Partic      | do de 08:30 a18/18:30,   | √(M)           |               | VisualPr       | esencia    | Madrid     |                                |                |       |               | Echar                  | Borner                 |
| E Partic      | do de 8:30 a 19          |                |               | VisualPr       | esencia    | Madrid     |                                |                |       |               | Editar                 | Borrar                 |

Para crear un nuevo plan de trabajo debemos indicar para qué empresa y centro es el plan de trabajo y a partir de ahí asignarle un horario a cada día, pudiendo hacer esto de manera individual, por meses e incluso por año, haciendo clic en cada día, en el mes o en el año respectivamente.

| arter | Cance | elar - |     |     |      |     |        |      |    |      |     |     |       |       |      |      |      |       |     |     |         |       |      |      |      |      |      |                                 |
|-------|-------|--------|-----|-----|------|-----|--------|------|----|------|-----|-----|-------|-------|------|------|------|-------|-----|-----|---------|-------|------|------|------|------|------|---------------------------------|
|       |       |        |     |     |      |     |        |      |    |      |     |     |       | 978   |      |      |      |       |     |     |         |       |      |      |      |      |      |                                 |
|       |       |        |     |     |      |     |        |      |    |      |     | 201 | ii 2( | 117   | 2016 |      |      |       |     |     |         |       |      |      |      |      |      | Seleccionar Empresa             |
| Enero |       |        |     |     |      |     | Febrer | 10   |    |      |     |     |       | Marzo |      |      |      |       |     |     | Abril   |       |      |      |      |      |      |                                 |
|       | M     | X      | 3   | V   | 5    | 0   |        | M    | Х  |      | V.  | 5   | 0     | 6     | M    | х    |      | V.    | 11  | D   |         | M     | х    | 1    | V    | 15   | 0    |                                 |
| - 26  |       | 23     | 128 | 30  | 23.  | - 1 | . 20 . | 21   | 1  | z    | 3   | 4   | 6     |       | 29   | 1    | 2    | 3     | -4  | 8   |         | 22    | 29   | 90   | 21   | .1   | 2    | Calaccionar Cantro              |
| 2     | 3     | 4      | 5   | 8   | 7    | 8   | 4      | 7    |    |      | 10  | 11  | 12    |       | 7    |      | 2    | 10    | 11  | 12  | 3.      | 4     | 8.   | 6    | 7    |      |      | Selection centro                |
| 2     | 10    | 11     | 12  | 13  | 1.5  | 15  | 12     | 14   | 15 | 16   | 17  | 18  | 12    | 12    | 14   | 15   | 16   | 17    | 18  | 19  | 10      | 11    | 12   | 12   | 14   | 15   | 16   |                                 |
| 16    | 17    | 10     | 15  | 20  | 24   | 22  | 20     | 24   | 22 | 23   | .24 | 25  | 26    | 20    | 24   | 22   | 22   | 24    | 25  | 26  | +17     | 10.   | 10   | 20   | 21   | 22   | 25   |                                 |
| 23    | 24    | 25     | 26  | 27  | 20   | 25  | 27     | 28   |    |      | 1.2 | 4   | 16    | 22    | 28   | 29   | 30   | 31    | 10  |     | 24      | 25    | 26   | 22   | 28   | 29   | 30   | Calandonar Calandario Laboral   |
| 30    | 31    |        | 2   | 3   | +    | 0   | 0      |      |    |      | 10  | 11  | 12    | 0     |      | 0    | 0    |       | 1.0 |     |         | 2     | 3    |      | 3    | 0    |      | Seleccional calendario calcular |
| dava  |       |        |     |     |      |     | Junio  |      |    |      |     |     |       | Julio |      |      |      |       |     |     | Anoste  |       |      |      |      |      |      |                                 |
| 1     | 24    | ×      | 1   | V   | 5    | D.  | L.     | M    | ×  | 4    | V   | 5   | B     | L     | M    | х    | 4    | V     | 5   | D   | L       | M     | х    | 1    | V.   | s    | 0    | Nombre                          |
| 1     | 2     | 3      | 4   | - 5 |      | 7   |        | 20   |    | 1    | . 7 | - 2 | 4     | 140   |      |      | 1.28 | 30    |     | 2   | 24      | 1     |      | 3    | 4    | .6   |      |                                 |
|       | ÷.    | 10     | 11  | 12  | - 65 | 12  |        | - 22 |    | - 21 |     | 10  | 11    |       | 1.1  |      |      | 1.0   |     | - Q | 7       | - 61  | - C. | - 10 | - 11 | 12   | - 05 |                                 |
| 10.   | 12    | 47     | 4.5 | 10  | 20   | 24  | 12     | 17   | 14 | 15   | -10 | 17  | - 10  | 60    | 11   | 12   | 12   |       | 15  | 15  | 14      | 15    | 10   | \$7  | 42   | 19   | 20   |                                 |
| 35    | 31    | 24     | 54  | 24  | 37   | 10  | +6     | 30   | 24 | 22   | 22  | 34  | - 14  | 97    |      | 10   | 70   | 24    | 35  | 33  | 24      | 33    | 22   | 24   | 36   | - 10 | 37   | Horarios                        |
| 20    | 20    | 21     | 1   | 51  | 1    |     | 25     | 27   | 20 | 20   | 30  | 10  | 1     | 28    | 26   | 26   | 27   | 28    | 29  | 20  | 20      | 29    | 20   | 24   | 1    | - S  | 1    | 7 1010110-0                     |
| 1     |       | 6      | 1   | 1   | 12   | .99 | 2      | 4    | 5  | 0    |     | 1   | 8     | 21    | 1    | 2    | 2    | 4     | 6   | 0   | 4       | 6     | 0    |      |      | .0   | 10   |                                 |
| enter | nhen  |        |     |     |      |     | Ortube |      |    |      |     |     |       | Novie | -    |      |      |       |     |     | Disting | three |      |      |      |      |      |                                 |
| -Lan  | M     | ×      | 4   | V   | 5    | 0   | L      | M    | х  | 12   | V   | . 5 | 0     | L     | M    | х    | 4.1  | v     |     | D   | L       | M     | x    |      | .v   | 5    | 0    |                                 |
| 20    | 20    | 30     | 11  |     | 2    | 3   | 28     | 20   | 27 | 24   | 20  | 30  | 1     | 20    | 31   | 1    | 2    | 3     | 4   | 1.5 | .27     | 28    | 20   | 30   |      | 3    | 3    |                                 |
| ÷.    |       | 1      | 1   | ÷.  |      | 10  | 2      |      |    | 8    | 6   | 1   |       |       | 1    | - 6  |      | - iii |     | 12  |         | 8     | 6    | ÷.   |      |      | 10   |                                 |
| 11    | 12    | 11     | 14  | 15  | 41   | 12  |        | 10   | 11 | 10   | 10. | 14  | 15    |       | 14   | 10   | 10.  | 17    | 10  | *12 | 11      | - 62  | 83   | 14   | 15   | 40   | 11   |                                 |
| 10    | 15    | 26     | 21  | 22  | 22   | 24  | 40     | 17   | 10 | - 10 | 70  | 14  | 22    | 20    | 21   | - 22 | 22   | - 24  | 25  | 26  | 15      | - 62  | 26   | 24   | 32   | - 22 | 24   |                                 |
|       | 24    | 22     | 28  | 25  | 30   |     | 22     | 24   | 25 | 24   | 27  | 20  | 25    | 37    | 25   | 25   | 10   | 1     |     | 20  | 25      | - 10  | 37   | 20   | 25   | 30   | 24   |                                 |
|       |       | -      |     | -   |      |     |        |      | -  |      | -   |     | -     |       | -    | -    |      |       |     |     |         | - 10  | -    | -    | -    |      |      |                                 |

Esta es la apariencia del Plan de Trabajo una vez creado.

|                                                                                                    | 2016 <b>2017</b> 2018                                                                                                    |                                                                                                    |
|----------------------------------------------------------------------------------------------------|----------------------------------------------------------------------------------------------------|----------------------------------------------------------------------------------------------------|
| Enero                                                                                                    | Febrero Marzo                                                                                                    | Abril                                                                                                    |
| L M X J V S D                                                                                                    | LMXJVSD LMXJVSD                                                                                                    | LMXJVSD                                                                                                    |
| 28         27         28         29         30         31         1           2         3         6         5         6         7         8           9         10         17         12         15         15         15           16         17         18         19         20         21         22           20         24         26         26         20         21         22           20         24         26         26         21         22           20         24         26         26         21         22           30         1         1         2         3         4         5                                                                                                    | 30     31     0     0     0     4     5     27     28     0     0     6     1       6     0     0     0     11     12     0     0     0     11     12       10     13     16     16     19     13     16     6     0     16     19       20     7     20     20     25     26     20     20     20     20     20     1     2       6     7     8     9     10     11     12     3     4     5     6     7     8     9                                                                                                    | 27         28         29         30         31         1         2           9         6         6         7         8         9           10         17         12         14         15         16           10         13         20         22         23           24         25         26         20         30           1         2         3         4         5         6         7                                                                                                 |
| Mayo         X         J         V         S         D           1         2         0         6         6         7           0         0         10         17         13         14           15         10         16         10         20         21           20         20         20         20         27         28           20         3         4         5         6         7         8         9         10         11                                                                                                    |                                                                                                    | Agosto         L         M         X         J         V         S         D           1         0         2         0         4         5         6           0         0         0         0         0         1         12         13           14         15         0         0         2         28         27         28           27         29         0         0         10         24         2         3           4         5         6         7         8         9         10 |
| Septiembre                                                                                                    | Octubre Noviembre                                                                                                    | Diciembre                                                                                                    |
| <u> </u>                                                                                                    | LMXJVSD LMXJVSD                                                                                                    | L M X J V S D                                                                                                    |
| 28         29         30         31         ①         2         3           4         6         6         0         9         9         10         10         10         10         10         10         10         10         10         10         10         10         10         10         10         10         10         10         10         10         10         10         10         10         10         10         10         10         10         10         10         10         10         10         10         10         10         10         10         10         10         10         10         10         10         10         10         10         10         10         10         10         10         10         10         10         10         10         10         10         10         10         10         10         10         10         10         10         10         10         10         10         10         10         10         10         10         10         10         10         10         10         10         10         10         10         10         10 | 25       28       27       28       28       30       1       30       31       1       Q       Q       4       5         Q       Q       Q       Q       Q       7       8       Q       Q       9       10       11       12         Q       (1)       11       12       12       14       15       10       Q       Q       16       11       12         Q       (1)       11       22       28       29       27       20       28       29       27       20       25       28       29       27       20       21       2       3       30       31       4       5       6       7       8       9       10         Q       Q       Q       Q       Q       28       29       20       Q0       Q0       Q0       Q0       Q1       2       3         Q       Q       1       2       3       4       5       4       5       6       7       8       9       10 | $ \begin{array}{cccccccccccccccccccccccccccccccccccc$                                                                                                    |

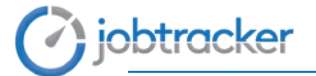

### 11. Aplica Planes.

Permite aplicar los planes de trabajo creados anteriormente a los empleados que se desee.

| Grupos<br>Empresas | Empresas | Centros | Departamentos | 28<br>Empleados | Permisos | 12<br>Calendarios<br>Laborales | Horarios | Planes | Aplica Planes | Eventos<br>Incidencias | Permisos<br>Vacaciones |
|--------------------|----------|---------|---------------|-----------------|----------|--------------------------------|----------|--------|---------------|------------------------|------------------------|
|                    |          |         |               |                 |          |                                |          |        |               |                        |                        |
| licar plar         | les      |         |               |                 |          |                                |          |        |               |                        |                        |
| Aplicar plar       | les      |         |               |                 |          |                                |          |        |               |                        |                        |

Para ello se deben seleccionar los empleados a los que se les quiere aplicar el plan (cuadro izquierdo) y asignarles el plan que se desee (cuadro derecho). Una vez seleccionado se deberá hacer clic con botón izquierdo del ratón sobre "*Aplicar*" para guardar los cambios.

| Aplicar                                  |                 |        |                  |                              |                        |                 |        |
|------------------------------------------|-----------------|--------|------------------|------------------------------|------------------------|-----------------|--------|
| Seleccionar: Limpiar Seleccionar Empresa | Seleccionar Cen | tro    | Seleccionar Depa | rtamento                     | Empleado               |                 | Buscar |
| Empleados: Todo Nada                     |                 |        |                  | Planes:                      | Nada                   |                 |        |
| Nombre                                   | Empresa         | Centro | Departamento     | Nombre                       |                        | Empresa         | Centro |
| S Roberto Asenjo Rodriguez               | VisualPresencia | Madrid | Administración   | ©2016                        |                        | VisualPresencia | Madrid |
| Javier Hidalgo Marcial                   | VisualPresencia | Madrid | Administración   | <ul> <li>Continuo</li> </ul> |                        | VisualPresencia | Madrid |
| S Victor Martínez León                   | VisualPresencia | Madrid | Administración   | ⊖ Continuo                   | de 9 a19 (Viernes M)   | VisualPresencia | Madrid |
| 🗹 Luis Moraleda Rodríguez                | VisualPresencia | Madrid | Administración   | Olirección                   | Flexible               | VisualPresencia | Madrid |
| Fontela Risco Trenado                    | VisualPresencia | Madrid | Administración   | ⊙ Mañana e                   | ie 9 a14               | VisualPresencia | Madrid |
| <ul> <li>Jaime Rouco Varela</li> </ul>   | VisualPresencia | Madrid | Administración   | ⊙ Mañana e                   | 5e 9:30 a 13:30        | VisualPresencia | Madrid |
| Robeto Jiménez Garcia                    | VisualPresencia | Madrid | Financiero       | © partido 8                  | 30 a 19                | VisualPresencia | Madrid |
| Carlos Martin Matin                      | VisualPresencia | Madrid | Financiero       | O Partido 8                  | 30-19 entrada flexible | VisualPresencia | Madrid |

Se pueden aplicar en bloque los planes de trabajo. Dispone de filtros para filtrar por empleado, empresa, centro y/o departamento.

### **12. Eventos Incidencias**

Muestra todos los eventos o incidencias que están dados de alta.

| 1  | Nuevo                              |                 |                 |                      |  |
|----|------------------------------------|-----------------|-----------------|----------------------|--|
| Se | leccionar: Todo Nada Limpiar Selec | cionar Empresa  |                 |                      |  |
|    | Tipo de incidencia                 | Empresa         | Tipo de fichaje | Texto                |  |
| 0  | Presencia                          | Visualpresencia | Entrada         | E/S                  |  |
| 8  | Presencia                          | Visualpresencia | Salida          | E/S                  |  |
| 3  | Trabajos Exteriores                | Visualpresencia | Entrada         | Trabajo Ext Entrada  |  |
| 5  | Trabajos Exteriores                | Visualpresencia | Entrada         | Entrada de Encargo   |  |
| 9  | Trabajos Exteriores                | Msualpresencia  | Entrada         | Trabajo Ext. Entrada |  |
| Ð  | Trabajos Exteriores                | Visualpresencia | Entrada         | Trabajo Ext Entrada  |  |
| 9  | Trabajos Exteriores                | Visualpresencia | Salida          | Trabajo Ext. Salida  |  |
| ġ  | Trabajos Exteriores                | Visualpresencia | Salida          | Visita Comercial     |  |
| a  | Trabajos Exteriores                | Visualpresencia | Salida          | Envio Paqueteria     |  |

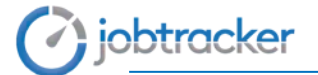

También permite crear incidencias. Para ello se hace clic sobre "Nuevo" y se tienen que rellenar los campos que están en negrita.

| Nuevo Tipo De Incidencia |        |         |                       |       |  |
|--------------------------|--------|---------|-----------------------|-------|--|
| Guardar Cancelar         |        |         |                       |       |  |
| Nombre                   | Código | Empresa | Seleccionar Empresa 🔻 | Texto |  |

### 13. Permisos Vacaciones.

Permite crear permisos personalizados de los que podrán disponer los trabajadores (Lactancia, vacaciones, paternidad, mudanza, etc).

| Grupos<br>Empresas<br>Vacaciones | Empresas         | Centros    | Departamentos | Empleados       | Permisos | Directorio | 12<br>Calendarios<br>Laborales | Horarios | Planes  | E Aplica Planes | Eventos | Vacaciones<br>Permisos |
|----------------------------------|------------------|------------|---------------|-----------------|----------|------------|--------------------------------|----------|---------|-----------------|---------|------------------------|
| Nuevo                            |                  |            |               |                 |          |            |                                |          |         |                 |         |                        |
| Seleccionar: Lin                 | npiar Selecciona | ir Empresa | Sele          | eccionar Centro |          |            |                                |          |         |                 |         |                        |
| Nombre                           |                  |            | Em            | presa           |          | Centro     | Dias                           | s Año    |         |                 |         |                        |
| Enf. Grave Fan                   | niliar           |            | Vis           | ualPresencia    |          | Madrid     | 5                              | 2017     | Ver   E | ditar Borrar    |         |                        |
| Fallecimiento F                  | amiliar          |            | Vis           | ualPresencia    |          | Madrid     | 3                              | 2017     | Ver E   | ditar Borrar    |         |                        |
| Festivo                          |                  |            | Vis           | ualPresencia    |          | Madrid     | 1                              | 2017     | Ver E   | ditar Borrar    |         |                        |
| Lactancia                        |                  |            | Vis           | ualPresencia    |          | Madrid     | 30                             | 2017     | Ver   E | ditar Borrar    |         |                        |
| Maternidad                       |                  |            | Vis           | ualPresencia    |          | Madrid     | 112                            | 2017     | Ver   E | ditar Borrar    |         |                        |
| Matrimonio                       |                  |            | Vis           | ualPresencia    |          | Madrid     | 20                             | 2017     | Ver   E | ditar Borrar    |         |                        |
| Mudanza                          |                  |            | Vis           | ualPresencia    |          | Madrid     | 2                              | 2017     | Ver   E | ditar Borrar    |         |                        |
| Nacimiento Hij                   | D                |            | Vis           | ualPresencia    |          | Madrid     | 3                              | 2017     | Ver E   | ditar Borrar    |         |                        |
| Paternidad                       |                  |            | Vis           | ualPresencia    |          | Madrid     | 15                             | 2017     | Ver   E | ditar Borrar    |         |                        |

Para crear un nuevo permiso se debe hacer clic con botón izquierdo del ratón sobre "*Nuevo*". Se deberá especificar el nombre del permiso, la empresa a la que corresponde y el número de días (naturales o laborables) que dispondrá el trabajador por dicho permiso.

| Nuevo Horario Permiso               |                      |
|-------------------------------------|----------------------|
| Guardar Cancelar                    |                      |
| Nombre Empresas Seleccionar Empresa | Dias Dias naturales0 |

Es importante hacer clic con botón izquierdo del ratón sobre "Guardar" para aplicar los cambios.

Se pueden cambiar los días asignados de un permiso a un empleado. Si una vez creado el permiso se hace clic sobre "Editar" se pueden seleccionar el empleado y editar el número de días que le corresponden de ese permiso.

| $\bigcirc$ | jobtracker |
|------------|------------|
|            | J          |

| ardar            | Cancelar                                                                                                    |                                                                                                    |                                                                    |                                                                                                    |                 |
|------------------|----------------------------------------------------------------------------------------------------|----------------------------------------------------------------------------------------------------|--------------------------------------------------------------------|----------------------------------------------------------------------------------------------------|-----------------|
| ombre            | Enf. Grave Familiar Dias                                                                                                    | 7 Dias naturales 0                                                                                             |                                                                    |                                                                                                    |                 |
| Emple            | ados a los que asignar días                                                                                                    | Emproso                                                                                                    | Centro                                                             | Dopartamonto                                                                                                    | Distant         |
|                  | NOTIDIE                                                                                                    | Empresa                                                                                                    | Centro                                                             | Departamento                                                                                                    | Dias de permiso |
|                  | Javier Hidalgo Marcial                                                                                                    | VisualPresencia                                                                                                | Madrid                                                             | Administración                                                                                                    | Dias de permiso |
|                  | Javier Hidalgo Marcial<br>Víctor Martínez León                                                                                                    | VisualPresencia<br>VisualPresencia                                                                             | Madrid                                                             | Administración<br>Administración                                                                                       | Dias de permiso |
|                  | Javier Hidalgo Marcial<br>Victor Martínez León<br>Luís Moraleda Rodríguez                                                                            | VisualPresencia<br>VisualPresencia<br>VisualPresencia<br>VisualPresencia                                       | Madrid<br>Madrid<br>Madrid                                         | Administración<br>Administración<br>Administración                                                                     | Dias de permiso |
|                  | Victor Martinez León<br>Luís Moraleda Rodríguez<br>Fontela Risco Trenado                                                                             | VisualPresencia<br>VisualPresencia<br>VisualPresencia<br>VisualPresencia<br>VisualPresencia                    | Madrid<br>Madrid<br>Madrid<br>Madrid                               | Administración<br>Administración<br>Administración<br>Administración                                                   | Dias de permiso |
| 2<br>2<br>1<br>1 | Javier Hidalogo Marcial<br>Victor Martínez León<br>Luís Moraleda Rodríguez<br>Fontela Risco Trenado<br>Fermín Rouco Rosillo                          | VisualPresencia<br>VisualPresencia<br>VisualPresencia<br>VisualPresencia<br>VisualPresencia<br>VisualPresencia | Madrid<br>Madrid<br>Madrid<br>Madrid<br>Madrid                     | Administración<br>Administración<br>Administración<br>Administración<br>Administración                                 | ulas de permiso |
|                  | Javier Hidalogo Marcial<br>Victor Martínez León<br>Luís Moraleda Rodríguez<br>Fontela Risco Trenado<br>Fermín Rouco Rosillo<br>Robeto Jiménez García | VisualPresencia<br>VisualPresencia<br>VisualPresencia<br>VisualPresencia<br>VisualPresencia<br>VisualPresencia | Madrid<br>Madrid<br>Madrid<br>Madrid<br>Madrid<br>Madrid<br>Madrid | Administración<br>Administración<br>Administración<br>Administración<br>Administración<br>Administración<br>Financiero | ulas de permiso |

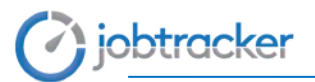

# Módulo de Hardware

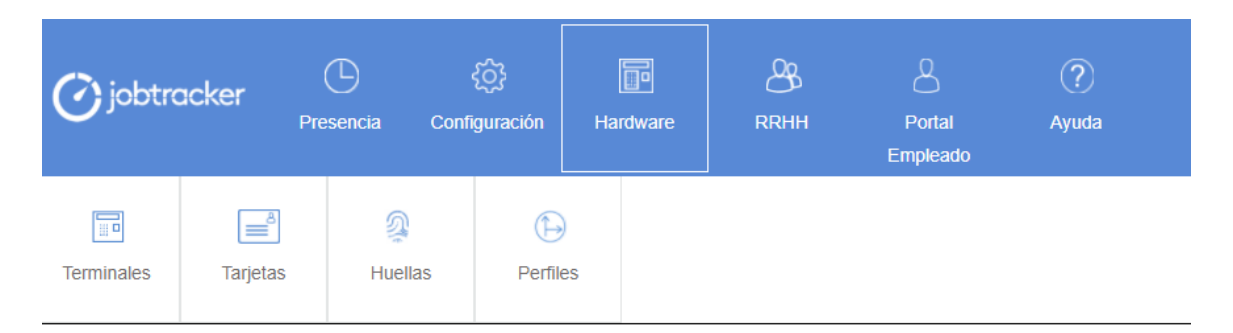

|                                       | Terminales | Terminales instalados en la empresa.                              |
|---------------------------------------|------------|-------------------------------------------------------------------|
| e e e e e e e e e e e e e e e e e e e | Tarjetas   | Tarjetas asignadas a los empleados.                               |
| Ž                                     | Huellas    | Huellas asignadas a los empleados.                                |
| $\bigoplus$                           | Perfiles   | Perfiles de acceso. (Rutas por las que podrá fichar un empleado.) |

En este módulo se pueden gestionar, configurar y asociar todos los sistemas de control de presencia de los dispone la empresa. (Terminales, tarjetas, huellas, perfiles, etc).

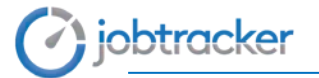

### 1. Tarjetas.

Permite gestionar y crear las tarjetas, mandos, teléfonos, Chips de los que dispone la empresa como métodos de identificación y/o acceso.

| Terminales        | Tarjetas Huellas            | ()<br>Perfiles         |                 |          |                 |
|-------------------|-----------------------------|------------------------|-----------------|----------|-----------------|
| Tarjetas          | vadas                       |                        |                 |          |                 |
| Seleccionar: Todo | Nada Limpiar Seleccionar Em | presa Seleccionar Tecr | nologia         |          |                 |
| Número            | Nombre                      | Tipo De Tecnologia     | Empresa         | Empleado |                 |
| 11                | 11                          | Proximidad 125 kHz     | VisualPresencia |          | Editar Borrar   |
| 55                | 55                          | Proximidad 125 kHz     | VisualPresencia |          | Editar Borrar   |
| 1100              | 1100                        | Proximidad 125 kHz     | VisualPresencia |          | Editar   Borrar |

Para crear un nuevo método de identificación y/o acceso se debe hacer clic con botón izquierdo del ratón sobre "*Nuevo*".

A continuación se especificará la empresa a la que asocia, el número de identificación único del dispositivo, el código impreso del dispositivo y por último el tipo de tecnología.

| uardar Cancelar |              |      |                            |  |
|-----------------|--------------|------|----------------------------|--|
| Etalassias      | ar Emarara 🔥 | <br> | <br>Colorcionas Tarmologia |  |

Es importante hacer clic con botón izquierdo del ratón sobre "Guardar" para aplicar los cambios.

Para asignar una tarjeta a un empleado se tendrá que hacer desde el módulo de Configuración, editando al empleado que se le quiere asignar la tarjeta, en la pestaña de Hardware.

Si se hace clic sobre "Activadas" se podrán ver los empleados que están y no están activos y activar las tarjetas de los empleados que no están activos.

| Volver                                 |                 |                    |                |            |                         |                    |                 |        |                |
|----------------------------------------|-----------------|--------------------|----------------|------------|-------------------------|--------------------|-----------------|--------|----------------|
| Seleccionar: Limpiar Seleccionar Empre | esa             | Seleccionar Centro |                | Selecciona | ar Departamento         | Seleccionar Tecnol | ogia            |        |                |
| Empleados no activados: Todo Nada      |                 |                    |                |            | Empleados activados:    | Todo Nada          |                 |        |                |
| Nombre                                 | Empresa         | Centro             | Departamento   |            | Nombre                  |                    | Empresa         | Centro | Departamento   |
| Javier Hidalgo Marcial                 | VisualPresencia | Madrid             | Administración |            | Luís Moraleda Rodrígu   | ez                 | VisualPresencia | Madrid | Administración |
| Víctor Martínez León                   | VisualPresencia | Madrid             | Administración |            | Belén Bermudez León     |                    | VisualPresencia | Madrid | Outsourcing    |
| Fontela Risco Trenado                  | VisualPresencia | Madrid             | Administración |            | José Luis Castro Ríos   |                    | VisualPresencia | Madrid | Outsourcing    |
| Fermín Rouco Rosillo                   | VisualPresencia | Madrid             | Administración |            | Alvaro Iglesias Mendiza | abal               | VisualPresencia | Madrid | Outsourcing    |
| Robeto Jiménez García                  | VisualPresencia | Madrid             | Financiero     |            | Carlos Moro Galvez      |                    | VisualPresencia | Madrid | Outsourcing    |
| Carlos Martín Matín                    | VisualPresencia | Madrid             | Financiero     |            | Jesús Olivares Nieto    |                    | VisualPresencia | Madrid | Outsourcing    |
| Lorena Suarez Portillo                 | VisualPresencia | Madrid             | Financiero     |            | Enrique Rodríguez Balt  | ooa                | VisualPresencia | Madrid | Outsourcing    |
| Daniel Martín                          | VisualPresencia | Madrid             | Producción     |            | Ramiro Ruiz Ceballos    |                    | VisualPresencia | Madrid | Outsourcing    |
| Pablo Martín                           | VisualPresencia | Madrid             | Producción     |            | Aurea San Juan Gil      |                    | VisualPresencia | Madrid | Outsourcing    |
| Diego De La Fuente                     | VisualPresencia | Madrid             | Ventas         |            | Alberto Varela Barrios  |                    | VisualPresencia | Madrid | Outsourcing    |
|                                        |                 |                    |                |            | Mercedes Valle Valle    |                    | VisualPresencia | Madrid | RRHH           |

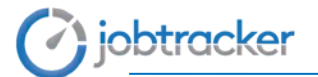

Para activar una tarjeta o huella de un empleado, se tiene que seleccionar un empleado que no esté activo y hacer clic sobre "Activar".

| Activar Volver                     |                 |                    |                |                          |                        |                  |                |
|------------------------------------|-----------------|--------------------|----------------|--------------------------|------------------------|------------------|----------------|
| eleccionar: Limpiar Seleccionar El | mpresa          | Seleccionar Centro |                | Seleccionar Departamento | Seleccionar Tecnologia |                  |                |
| Empleados no activados: Todo Na    | ida             |                    |                | Empleados activados:     | Todo Nada              |                  |                |
| Nombre                             | Empresa         | Centro             | Departamento   | Nombre                   | Empre                  | esa Centro       | Departamento   |
| Javier Hidalgo Marcial             | VisualPresencia | Madrid             | Administración | Luís Moraleda Rodrígu    | iez Visuali            | Presencia Madrid | Administración |
| Víctor Martínez León               | VisualPresencia | Madrid             | Administración | Belén Bermudez León      | Visual                 | Presencia Madrid | Outsourcing    |
| Fontela Risco Trenado              | VisualPresencia | Madrid             | Administración | José Luis Castro Ríos    | Visual                 | Presencia Madrid | Outsourcing    |
| Fermín Rouco Rosillo               | VisualPresencia | Madrid             | Administración | Alvaro Iglesias Mendiz   | abal Visuali           | Presencia Madrid | Outsourcing    |
| Robeto Jiménez García              | VisualPresencia | Madrid             | Financiero     | Carlos Moro Galvez       | Visual                 | Presencia Madrid | Outsourcing    |
| Carlos Martín Matín                | VisualPresencia | Madrid             | Financiero     | Jesús Olivares Nieto     | Visual                 | Presencia Madrid | Outsourcing    |
| Lorena Suarez Portillo             | VisualPresencia | Madrid             | Financiero     | Enrique Rodríguez Bal    | boa Visual             | Presencia Madrid | Outsourcing    |
| Daniel Martín                      | VisualPresencia | Madrid             | Producción     | Ramiro Ruiz Ceballos     | Visual                 | Presencia Madrid | Outsourcing    |
| Pablo Martín                       | VisualPresencia | Madrid             | Producción     | Aurea San Juan Gil       | Visual                 | Presencia Madrid | Outsourcing    |
| Diego De La Euente                 | VisualPresencia | Madrid             | Ventas         | Alberto Varela Barrios   | Visual                 | Presencia Madrid | Outsourcing    |

# Módulo de RRHH

| <b>O</b> jobtro | acker<br>Pre         | esencia Conf                | တြိန်<br>iguración Ha | Indware I     | RRHH<br>EI  | Portal A             | ?<br>wuda   |                        |            |  |
|-----------------|----------------------|-----------------------------|-----------------------|---------------|-------------|----------------------|-------------|------------------------|------------|--|
| Documentos      | Documentos<br>P.R.L. | <b>Bajas</b><br>Excedencias | Justificantes         | Nivel Gestión | Solicitudes | Solicitudes<br>Horas | Carga Datos | Compara<br>Calendarios | Mensajeria |  |

|            | Documentos             | Gestión documental, almacenamiento y edición de<br>documentos por empleado.                                                  |
|------------|------------------------|----------------------------------------------------------------------------------------------------|
| P R D      | Documentos<br>P.R.L    | Planes de prevención, aptitudes médicas, entrega de EPIS, etc.                                                               |
| ÷          | Bajas y<br>Excedencias | Inserción de bajas y excedencias.                                                                                            |
| 7          | Justificantes          | Documentos de justificación de ausencias u otras<br>situaciones presentados por los empleados para su<br>validación.         |
|            | Nivel de Gestión       | Vista de los diferentes niveles de gestión de la aplicación de cada usuario.                                                 |
| D          | Solicitudes            | Visualización de solicitudes que realizan los empleados<br>con sus diferentes estados. Pendientes, aceptadas o<br>denegadas. |
| $\bigcirc$ | Solicitudes Horas      | Visualización de las solicitudes de horas de permiso.                                                                        |
| Î          | Carga Datos            | Subida en bloque de documentos. (Nómina, contratos, etc).                                                                    |
|            | Compara<br>Calendarios | Vista de varios calendarios a la vez.                                                                                        |
|            | Mensajería             | Sistema de correo electrónico interno.                                                                                       |

Este módulo permite realizar todas las funciones que desempeñan los trabajadores del departamento de recursos humanos de la empresa.

# jobtracker

### 1. Documentos.

Permite gestionar y enviar los documentos de los empleados (Nóminas, contratos, certificados, partes médicos).

| Documentos      | Documentos<br>P.R.L. | Bajas<br>Excedencias | Justificantes | Nivel  | Gestión    | Solicitudes | Solicitudes<br>Horas | Carga Datos      | Mensajeria |                     |                 |                   |
|-----------------|----------------------|----------------------|---------------|--------|------------|-------------|----------------------|------------------|------------|---------------------|-----------------|-------------------|
| Documento       | S                    |                      |               |        |            |             |                      |                  |            |                     |                 |                   |
| Nuevo           |                      |                      |               |        |            |             |                      |                  |            |                     |                 |                   |
| Seleccionar: To | odo Nada Limpiar     | Seleccionar Em       | presa         |        | Selecciona | ar Centro   |                      | Seleccionar Depa | artamento  | Empleado            | Buscar          | ]                 |
| Nombre          |                      | Empr                 | esa C         | Centro | Departam   | ento Doc    | umento               |                  | Тіро       | Fecha del documento | Fecha de subida |                   |
| Boberto Asenj   | o Rodriguez          | Visual               | presencia N   | Nadrid | Administra | ción Non    | ninaEnero.pdf        |                  | Nomina     | 29-01-2016          | 04-02-2016      | Ver Editar Borrar |
| Boberto Asenj   | o Rodriguez          | Visual               | presencia N   | Aadrid | Administra | ción Non    | ninaDiciembre.po     | lf I             | Nomina     | 31-12-2015          | 07-01-2016      | Ver Editar Borrar |
| Boberto Asenj   | o Rodriguez          | Visual               | presencia N   | Nadrid | Administra | ción Non    | ninaNoviembre.p      | df I             | Nomina     | 30-11-2015          | 02-12-2015      | Ver Editar Borrar |
| Boberto Asenj   | o Rodriguez          | Visual               | presencia N   | Madrid | Administra | ción Non    | ninaOctubre.pdf      |                  | Nomina     | 30-10-2015          | 06-11-2015      | Ver Editar Borrar |
| BRoberto Asenj  | o Rodriguez          | Visual               | presencia N   | Vadrid | Administra | ción Non    | ninaSeptiembre.p     | odf I            | Nomina     | 30-09-2015          | 06-11-2015      | Ver Editar Borrar |
| Roberto Asenj   | o Rodriguez          | Visual               | presencia N   | Vadrid | Administra | ción Non    | ninaAgosto.pdf       |                  | Nomina     | 31-08-2015          | 06-11-2015      | Ver Editar Borrar |
| Roberto Asenj   | o Rodriguez          | Visual               | presencia N   | Vadrid | Administra | ción Non    | ninaJulio.pdf        | 1                | Nomina     | 31-07-2015          | 06-11-2015      | Ver Editar Borrar |
| Roberto Asenj   | o Rodriguez          | Visual               | presencia N   | Vadrid | Administra | ción Non    | ninaJunio.pdf        | I                | Nomina     | 30-06-2015          | 06-11-2015      | Ver Editar Borrar |

Para subir un documento se deberá hacer clic con botón izquierdo del ratón sobre "*Nuevo*". A continuación se debe especificar el empleado al que le corresponde el documento y la fecha en la que se sube dicho documento.

Finalmente, se especificará de qué tipo de documento se trata.

Para adjuntarlo se deberá hacer clic con botón izquierdo del ratón sobre "Seleccionar archivo" y buscar el documento deseado.

Si lo desea, se puede enviar una notificación al empleado para notificarle que se le ha subido un nuevo documento. Para ello se deberá marcar la casilla de "*Notificar*".

| ardar Car | scelar                                 |         |                    |                   |                               |            |
|-----------|----------------------------------------|---------|--------------------|-------------------|-------------------------------|------------|
| npresas [ | Seleccionar Empresa                    | Centros | Seleccionar Centro | Departamento      | Seleccionar Departamento      |            |
| npleado   | Seleccionar Empleados                  | Fecha d | el documento       | Tipo de documento | Seleccionar Tipo De Documento | Notificar? |
| chivo S   | eleccionar archivo   nada seleccionado |         |                    |                   |                               |            |

Es importante hacer clic con botón izquierdo del ratón sobre "Guardar" para aplicar los cambios.

### 2. Documentos P.R.L.

Permite gestionar los documentos de Prevención de Riesgos Laborales (Planes de prevención, aptitudes médicas, entrega de EPIS, etc).

| Documentos                         | Documentos<br>P.R.L | Bajas<br>Excedencias | Justificantes | Nivel Gesti | Dn Solicitudes | Solicitudes<br>Horas | Carga Datos        | Mensajerta               |          |                 |        |  |
|------------------------------------|---------------------|----------------------|---------------|-------------|----------------|----------------------|--------------------|--------------------------|----------|-----------------|--------|--|
| ocumento                           | s P. R. L.          |                      |               |             |                |                      |                    |                          |          |                 |        |  |
|                                    |                     |                      |               |             |                |                      |                    |                          |          |                 |        |  |
| Nuevo                              |                     |                      |               |             |                |                      |                    |                          |          |                 |        |  |
| Nuevo<br>Seleccionar: To           | do Nada Limpiar     | Seleccionar Emp      | oresa         | Sele        | cionar Centro  | ) [                  | Seleccionar Depart | tamento                  | Empleado |                 | Buscar |  |
| Nuevo<br>Seleccionar: To<br>Nombre | do Nada Limplar     | Seleccionar Emp      | presa         | Sele        | icionar Centro | Documento            | Seleccionar Depart | tamento<br>Fecha del doc | Empleado | Fecha de subida | Buscar |  |

Para subir un documento se deberá hacer clic con botón izquierdo del ratón sobre "*Nuevo*". A continuación se debe especificar el empleado al que le corresponde el documento y la fecha en la que se sube el documento.

Para adjuntar el documento se deberá hacer clic con botón izquierdo del ratón sobre "Seleccionar archivo" y buscar el documento deseado.

| aardar C  | ancelar                                |         |                    |              |                          |
|-----------|----------------------------------------|---------|--------------------|--------------|--------------------------|
| mpresas   | Seleccionar Empresa                    | Centros | Seleccionar Centro | Departamento | Seleccionar Departamento |
| Impleado  | Seleccionar Empleado *                 | Fecha   | del documento      |              |                          |
| Archivo [ | Seleccionar archivo anada seleccionado |         |                    |              |                          |

Es importante hacer clic con botón izquierdo del ratón sobre "Guardar" para aplicar los cambios.

### 3. Bajas - Excedencias.

Permite gestionar las bajas y excedencias de los empleados.

| Documentos      | Documentos<br>P.R.L. | Bajas<br>Excedencias | Justificantes | Nivel Gestión | Solicitudes | Solicitudes<br>Horas | Carga Datos       | Compara<br>Calendarios | Mensajeria   |            |               |
|-----------------|----------------------|----------------------|---------------|---------------|-------------|----------------------|-------------------|------------------------|--------------|------------|---------------|
| Bajas y exc     | edencias             |                      |               |               |             |                      |                   |                        |              |            |               |
| Seleccionar: To | do Nada Limpiar      | Seleccionar Emp      | oresa         | Seleccio      | nar Centro  |                      | Seleccionar Depar | tamento                | Empleado     |            | Buscar        |
| Nombre          |                      |                      | Empresa       |               | Centro De   | partamento           | Тіро              |                        | Fecha inicio | Fecha fin  |               |
| Rafael Álvare   | ez Dominguez         |                      | Visualpresend | ia            | Madrid Ve   | ntas                 | Horario d         | e Baja                 | 12-04-2016   | 12-04-2016 | Editar Borrar |
| Rafael Álvare   | ez Dominguez         |                      | Visualpresend | ia            | Madrid Ve   | ntas                 | Horario d         | e Baja                 | 12-04-2016   | 12-04-2016 | Editar Borrar |

Para crear una baja o excedencia se deberá hacer clic con botón izquierdo del ratón sobre "Nuevo".

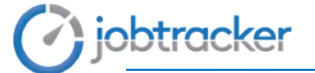

A continuación se debe especificar el empleado que se encuentra de baja o excedencia y marcar el tipo de baja o excedencia que le corresponde.

Finalmente se debe especificar la fecha de inicio y fecha final (en el caso de que haya finalizado la baja). Si no se conoce la fecha de fin de ese permiso de baja cada día que falte esa empleada se irá sumando un día a ese permiso de baja.

| ardar C | lancelar             |       |                                      |                            |                          |           |
|---------|----------------------|-------|--------------------------------------|----------------------------|--------------------------|-----------|
| mpresas | Seleccionar Empresa  | Cer   | tros Seleccionar Centro              | Departamento               | Seleccionar Departamento |           |
| mpleado | Seleccionar Empleado | * Tiş | o de baja o excedencia Seleccionar t | ipo de baja o excedencia 😂 | Fecha inicio             | Fecha fin |

Es importante hacer clic con botón izquierdo del ratón sobre "*Guardar*" para aplicar los cambios. Se puede importar los partes de baja haciendo clic sobre el botón "Importar".

#### 4. Justificantes.

Permite gestionar todos los justificantes de los empleados y consultar su estado. Es posible filtrar por Pendientes, Aceptados y Rechazados.

| Documentos                                    | Documentos<br>P.R.L. | Bajas<br>Excedencias             | Justificantes              | Nivel Gestión     | Solicitudes | Solicitudes<br>Horas | Garga Datos | Mensajeria         |                      |          |                    |                  |  |
|-----------------------------------------------|----------------------|----------------------------------|----------------------------|-------------------|-------------|----------------------|-------------|--------------------|----------------------|----------|--------------------|------------------|--|
| ustificante                                   | 5                    |                                  |                            |                   |             |                      |             |                    |                      |          |                    |                  |  |
| Pecha inicio 01-                              | -01-2016 Fe          | cha fin 07-02-201                | 6 Buscar                   | 1                 |             |                      |             |                    |                      |          |                    |                  |  |
| Fecha inido 01-<br>Seleccionar: Li            | -01-2016 Fe          | che fin 07-02-201<br>ar Estado * | 6 Buscar<br>Seleccionar Em | npresa            | Seleccio    | nar Centro           |             | Seleccionar Depart | tamento              | Empleado |                    | Buscar           |  |
| Fecha inido 01-<br>Seleccionar: Li<br>Empresa | 01-2016 Fe           | on Departami                     | 6 Buscar<br>Seleccionar Em | npresa<br>mpleado | Seleccio    | nar Centro<br>Fecha  | Motivo      | Seleccionar Depart | tamento<br>Rospuesta | Empleado | Fecha de respuesta | Susser<br>Estado |  |

Pinchando sobre el texto "Ver" situado junto al estado del justificante, permitirá obtener más información acerca del justificante.

Es posible visualizar el documento justificante del empleado siempre que lo haya adjuntado.

Para validar el justificante, simplemente se deberá hacer clic con botón izquierdo del ratón sobre "Aceptar". Si lo desea puede añadir una respuesta al empleado.

| Justificante                                            |                                |
|---------------------------------------------------------|--------------------------------|
| Guardar Cancelar Aceptar                                |                                |
| Empleado Miguel A. Muxia Fuenia Fecha 21-01-2016        | Motivo He olvidado la tarjeta. |
| Documento Archivo Seleccionar archivo nada seleccionado | Estado Rechazado               |
| Respondido por : Miguel A. Muxia Fuenta                 |                                |
| Respuesta                                               |                                |
|                                                         |                                |

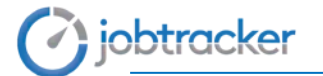

### 5. Nivel de Gestión.

Permite visualizar los niveles de gestión de los empleados pudiéndolo exportar en documento PDF o Excel.

|   | Documentos                                                                                                    | Documentos<br>P.R.L. | Bajas<br>Excedencias | Justificantes | Nivel Gestión | Solicitudes   | Solicitudes<br>Horas | Carga Datos | Compara<br>Calendarios | Mensajeria |                  |   |  |
|---|----------------------------------------------------------------------------------------------------|----------------------|----------------------|---------------|---------------|---------------|----------------------|-------------|------------------------|------------|------------------|---|--|
| N | iveles Ge                                                                                                    | stión                |                      |               |               |               |                      |             |                        |            |                  |   |  |
|   | PDF         Excel         Responsables           Seleccionar:         Limplar         VisualPresencia #         Madrid #         Seleccionar Departamento         Empleado         Buscar |                      |                      |               |               |               |                      |             |                        |            |                  |   |  |
|   | Nombre                                                                                                    |                      |                      |               | En            | npresa        |                      | Centro      | Departam               | ento       | Nivel Gestión    |   |  |
|   | Javier Hidalgo                                                                                                    | Marcial              |                      |               | Vis           | sualpresencia |                      | Madrid      | Administra             | ción       | Empleado         |   |  |
|   | Víctor Martínez                                                                                                    | León                 |                      |               | Vis           | sualpresencia |                      | Madrid      | Administra             | ción       | Gestor de Empres | a |  |
|   | Luís Moraleda                                                                                                    | Rodríguez            |                      |               | Vis           | sualpresencia |                      | Madrid      | Administra             | ción       | Empleado         |   |  |
|   | Fontela Risco                                                                                                    | Trenado              |                      |               | Vis           | sualpresencia |                      | Madrid      | Administra             | ción       | Empleado         |   |  |

#### 6. Solicitudes.

Permite gestionar las solicitudes de vacaciones, mudanza, permisos especiales, nacimiento de hijo, etc, solicitadas por los empleados. Es posible filtrar por Pendientes, Aceptadas y Rechazadas.

| Documentos                            | Documentos      | Bajas                 | Justificantes              | Nivel Gestión               | Solicitudes              | Solicitudes                   | Carga Datos             | Compara                     | Mensajeria      | 1                     |                     |     |        |      |
|---------------------------------------|-----------------|-----------------------|----------------------------|-----------------------------|--------------------------|-------------------------------|-------------------------|-----------------------------|-----------------|-----------------------|---------------------|-----|--------|------|
|                                       | P.R.L.          | Excedencias           |                            |                             | COMPANY STAT             | Horas                         | an Hansanaan            | Calendarios                 | 1.0510.000433.0 | wi.                   |                     |     |        |      |
| olicitudes                            | Vacacione       | s                     |                            |                             |                          |                               |                         |                             |                 |                       |                     |     |        |      |
|                                       |                 |                       |                            |                             |                          |                               |                         |                             |                 |                       |                     |     |        |      |
| NUEVO                                 |                 |                       |                            |                             |                          |                               |                         |                             |                 |                       |                     |     |        |      |
| Seleccionar: To                       | do Nada Limpiar | 2017 ×                | " Seleccionar              | Estado *                    | Seleccionar Empr         | esa                           | Selecciona              | ar Centro                   |                 | Seleccionar D         | Departamento        |     |        |      |
|                                       |                 |                       |                            |                             |                          |                               |                         |                             |                 |                       |                     |     |        |      |
| Empleado                              |                 |                       | Buscar                     |                             |                          |                               |                         |                             |                 |                       |                     |     |        |      |
| Empleado<br>Empleado                  |                 | Empresa               | Buscar                     | tro Departame               | ento Solicitu            | d Fecha inic                  | io Fecha I              | fin Horario                 | Obs             | ervaciones            | Estado              |     |        |      |
| Empleado<br>Empleado<br>Rafael Álvare | z Dominguez     | Empresa<br>Visualpres | Buscar<br>Cen<br>encia Mad | tro Departame<br>rid Ventas | nto Solicitu<br>10-02-20 | d Fecha inio<br>017 18-08-201 | io Fecha 1<br>7 20-10-2 | fin Horario<br>1017 Vacacio | Obs<br>nes Vac  | ervaciones<br>aciones | Estado<br>Pendiente | Ver | Editor | Borr |

Pinchando sobre el texto "*Editar*" situado junto al estado de la solicitud, permitirá aceptar o rechazar dicha solicitud.

Es posible incluir un comentario en respuesta a la solicitud del empleado.

| Solicitud<br>Guardar Cancelar Aceptar F          | lechazar                 |                         |                      |                    |                          |            |
|--------------------------------------------------|--------------------------|-------------------------|----------------------|--------------------|--------------------------|------------|
| Empleado Rafael Álvarez Domi<br>Estado Pendiente | nguez Fecha de solicitud | 02-02-2017 Fecha inicio | 24-02-2017 Fecha fin | 28-02-2017 Horario | Vacaciones Observaciones | Vacaciones |
| Respuesta                                        |                          |                         |                      |                    |                          |            |

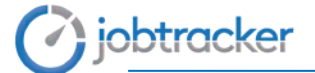

También es posible crear la solicitud para un empleado en concreto. Para eso se tendrá que hacer clic sobre "Nuevo" y rellenar los campos que están en negrita.

| Solicitud  |                        |                                                                            |   |
|------------|------------------------|----------------------------------------------------------------------------|---|
| Guardar C  | ancelar                |                                                                            |   |
| Empresas   | Seleccionar Empresa    | Centros Seleccionar Centro Departamento Seleccionar Departamento           |   |
| Empleado   | Seleccionar Empleado * | Fecha inicio 26-09-2017 Fecha fin 26-09-2017 Horario Seleccionar Horario 🔻 | ] |
| Observacio | ones                   |                                                                            |   |
|            |                        |                                                                            |   |
|            |                        |                                                                            |   |

Esta solicitud, al estar creada por el administrador, quedará automáticamente aceptada.

#### 7. Solicitudes de Horas.

Permite gestionar las solicitudes de horas solicitadas por los empleados. También es posible filtrar por Pendientes, Aceptadas y Rechazadas.

| Documentos                  | Documentos<br>P.R.L.      | Bajas<br>Excedencias | Justificantes                       | Nivel Ger          | stión Solicitudes | Solicitudes<br>Horas | Carga Dal | tos Me       | Insajeria              |        |                        |      |  |  |
|-----------------------------|---------------------------|----------------------|-------------------------------------|--------------------|-------------------|----------------------|-----------|--------------|------------------------|--------|------------------------|------|--|--|
| olicitudes                  | Horas Per                 | miso                 |                                     |                    |                   |                      |           |              |                        |        |                        |      |  |  |
| THURDING.                   |                           |                      |                                     |                    |                   |                      |           |              |                        |        |                        |      |  |  |
| Seleccionar: To             | do Nada Limplar           | 2016 #               | * Seleccio                          | nar Estado         | * Seleccionar B   | Empresa              | Sel       | eccionar Ci  | entro                  | A      | dministraci            | ón × |  |  |
| Seleccionar: To<br>Empleado | do Nada Limpiar           | 2016 *               | * Seleccio<br>Buscar                | nar Estado         | * Seleccionar F   | Empresa              | Sel       | eccionar Ci  | entro                  | A      | dministraci            | ón × |  |  |
| Empleado                    | do Nada Limplar<br>Empres | 2016 ×               | * Seleccio<br>Buscar<br>amento Cent | nar Estado<br>ro S | * Seleccionar E   | Empresa              | Sel       | leccionar Cr | entro<br>Observaciones | Estado | dministraci<br>Permiso | ón × |  |  |

Pinchando sobre "*Editar*" situado junto al estado de la solicitud, permitirá aceptar o rechazar dicha solicitud.

Es posible incluir un comentario en respuesta a la solicitud del empleado.

| 017 Fecha Inicio 10-02-2017 Hora Inicio 09:44 Horas 05:09 Incidencia Médic<br>mes Especialista Estado Pendiente | uardar Cancelar Aceptar Rechazar             |                               |              |               |                 |          |       |            |       |
|----------------------------------------------------------------------------------------------------|----------------------------------------------|-------------------------------|--------------|---------------|-----------------|----------|-------|------------|-------|
| ones Especialista Estado Pendiente                                                                              | Empleado Rafael Álvarez Dominguez            | Fecha de solicitud 10-02-2017 | Fecha inicio | 10-02-2017    | Hora inicio 09- | 44 Horas | 05:09 | Incidencia | Médic |
|                                                                                                    | Cuenta como permiso 🗐 Vuelve a t             | rabajar? Si Observaciones     | Especialista | Estado Pendic | ento            |          |       |            |       |
|                                                                                                    | Documento Seleccionar archivo Ningún arstevo | seleccionado                  |              |               |                 |          |       |            |       |
|                                                                                                    |                                              |                               |              |               |                 |          |       |            |       |
|                                                                                                    | Respuesta                                    |                               |              |               |                 |          |       |            |       |
|                                                                                                    |                                              |                               |              |               |                 |          |       |            |       |
|                                                                                                    |                                              |                               |              |               |                 |          |       |            |       |

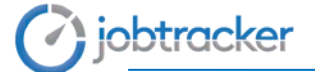

También es posible crear la solicitud de permiso de horas para un empleado. Para eso, se tendrá que hacer clic sobre "Nuevo" y rellenar los campos que están en negrita.

| S | Solicitud H | loras Permiso          |                                                                                           |
|---|-------------|------------------------|-------------------------------------------------------------------------------------------|
|   | Guardar Ca  | ancelar                |                                                                                           |
|   | Empresas    | Seleccionar Empresa    | Centros Seleccionar Centro Departamento Seleccionar Departamento                          |
|   | Empleado    | Seleccionar Empleado   | Fecha de solicitud     26-09-2017     Hora inicio     17:55:60     Horas de permiso     : |
|   | Incidencia  | Seleccionar Incidencia | Cuenta como permiso 🗐 Vuelve a trabajar? 🗐 Observaciones                                  |
|   |             |                        |                                                                                           |
|   |             |                        |                                                                                           |

Esta solicitud de horas, al estar creada por el administrador, quedará automáticamente aceptada.

#### 8. Carga Datos.

Permite la carga masiva de documentos.

| Documentos      | Documentos<br>P.R.L. | Bajas<br>Excedencias | Justificantes | Nivel Gestión | Solicitudes | Solicitudes<br>Horas | Ç.<br>Carga Datos | Menzajeria |
|-----------------|----------------------|----------------------|---------------|---------------|-------------|----------------------|-------------------|------------|
| Carga de d      | atos                 |                      |               |               |             |                      |                   |            |
| Seleccionar: To | do Nada Limpiar      | Seleccionar Emp      | presa         |               |             |                      |                   |            |
| Nombre          |                      | Empresa              | 0             |               | Archivos    |                      | Fecha d           | le subida  |

Para realizar una carga masiva de datos se deberá hacer clic con botón izquierdo del ratón sobre "*Nuevo*" y a continuación se debe especificar el directorio en el que se encuentran los documentos.

| Nueva Carga De Datos                                    |                      |                   |   |                     |
|---------------------------------------------------------|----------------------|-------------------|---|---------------------|
| Guardar Cancelar Nueva regla                            |                      |                   |   |                     |
|                                                         |                      |                   |   |                     |
| Tipo de documento Seleccionar Tipo De Documento 🔻       | Regla para documento | Seleccionar Regla | • | Fecha del documento |
| Archivo Seleccionar archivo Ningún archivo seleccionado | Notificar?           |                   |   |                     |
|                                                         |                      |                   |   |                     |

Todos los documentos que se suban de forma masiva deberán de llamarse de la siguiente forma: XXXX\_YYYYMM.pdf, dónde XXXX puede ser cualquier nombre que contenga cualquier carácter, número, letras, espacios, guiones, etc. A partir de ahí tiene que venir un guión bajo seguido de YYYY y MM que son el año y el mes al que corresponde ese documento. Por ejemplo, si se quiere subir de forma masiva las nóminas de los empleados de Marzo de 2017, el fichero llamará Nominas\_201703.pdf.

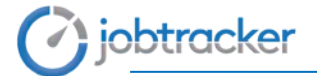

## 9. Compara Calendarios.

Permite comparar el calendario de uno o varios trabajadores.

Para eso se tienen que seleccionar los trabajadores que se quieren comparar y hacer clic en el botón "Comparar".

|   | E<br>Documentos                      | Documentos<br>P.R.L. | Bajas<br>Excedencias | Justificantes | Nivel Gestión | Solicitudes | Solicitudes<br>Horas | Carga Datos      | Compara<br>Calendarios | Mensajeria |                |        |
|---|--------------------------------------|----------------------|----------------------|---------------|---------------|-------------|----------------------|------------------|------------------------|------------|----------------|--------|
| C | Compara c                            | alendarios           |                      |               |               |             |                      |                  |                        |            |                |        |
|   | Seleccionar: To                      | odo Nada Limpiar     | Seleccionar Em       | presa         | Seleccion     | nar Centro  |                      | eleccionar Depar | tamento                | Empleado   |                | Buscar |
|   | Nombre                               |                      |                      |               |               |             | Empresa              |                  |                        | Centro     | Departamento   |        |
|   | <ul> <li>Javier Hid</li> </ul>       | lalgo Marcial        |                      |               |               |             | Visualprese          | ncia             |                        | Madrid     | Administración |        |
|   | Victor Martínez León Visualpresencia |                      |                      |               |               |             |                      |                  |                        |            | Administración |        |
|   | Luís Mora                            | lleda Rodríguez      |                      |               |               |             | Visualprese          | ncia             |                        | Madrid     | Administración |        |

Se mostrará si los empleados esos días trabajan (Laborable) o si están de Permiso.

| Compara Calendarios                         |                                                                                    |                  |                  |                  |                  |                  |                  |                  |                  |                  |                   |                  |  |
|---------------------------------------------|------------------------------------------------------------------------------------|------------------|------------------|------------------|------------------|------------------|------------------|------------------|------------------|------------------|-------------------|------------------|--|
| Fecha inicio 20-09-2017 Fec                 | Fecha inicio         20-09-2017         Fecha in         01-10-2017         Buscar |                  |                  |                  |                  |                  |                  |                  |                  |                  |                   |                  |  |
| Volver Semana anterior Hoy Semana posterior |                                                                                    |                  |                  |                  |                  |                  |                  |                  |                  |                  |                   |                  |  |
| Empleados                                   | X 20-09-<br>2017                                                                   | J 21-09-<br>2017 | V 22-09-<br>2017 | S 23-09-<br>2017 | D 24-09-<br>2017 | L 25-09-<br>2017 | M 26-09-<br>2017 | X 27-09-<br>2017 | J 28-09-<br>2017 | V 29-09-<br>2017 | \$ 30-09-<br>2017 | D 01-10-<br>2017 |  |
| Daniel Martín                               | Laborable                                                                          | Laborable        | Laborable        |                  |                  | Laborable        | Laborable        | Laborable        | Laborable        | Laborable        |                   |                  |  |
| Diego De La Fuente                          | Laborable                                                                          | Laborable        | Laborable        |                  |                  | Laborable        | Laborable        | Laborable        | Laborable        | Laborable        |                   |                  |  |
|                                             |                                                                                    |                  |                  |                  |                  |                  |                  |                  |                  |                  |                   |                  |  |

Se podrán seleccionar las fechas que se quieran comparar.

#### 10. Mensajería.

Se trata de un sistema de correo electrónico interno entre el administrador y los empleados.

Dispone de sistema de confirmación de lectura.

|                                                   | 5                                       | 3               | A                       | ۷                           | Colordada Data |                          |               | 0                            | Ē              |
|---------------------------------------------------|-----------------------------------------|-----------------|-------------------------|-----------------------------|----------------|--------------------------|---------------|------------------------------|----------------|
| Mis datos                                         | Fichaje Manual                          | Fichajes        | Permisos                | Horas Permiso               | Laboral Doci   | mentos Mensajena         | Encuestas     | Cambiar clave                | Juego          |
| nsajeria                                          | a                                       |                 |                         |                             |                |                          |               |                              |                |
| -                                                 |                                         |                 |                         |                             |                |                          |               |                              |                |
| Name I                                            | Restored Restored                       | 1               |                         |                             |                |                          |               |                              |                |
| Nuevo                                             | Enviados Recibidos                      |                 |                         |                             |                |                          |               |                              |                |
| Nuevo                                             | Envlados Recibidos<br>Todo Nada Limpiar | Seleccionar Est | ado                     | * Seleccion                 | ar Empresa     | Seleccionar Ce           | ntro          | Seleccionar                  | r Departamento |
| Nuevo<br>Seleccionar: 1<br>Empleado               | Enviados Recibidos<br>Todo Nada Limplar | Seleccionar Est | ado<br>Buscar           | * Seleccion                 | ar Empresa     | Seleccionar Ce           | ntro          | Seleccionar                  | r Departamento |
| Nuevo<br>Seleccionar:<br>Empleado<br>Destinatario | Enviados Recibidos<br>Todo Nada Limpiar | Seleccionar Est | ado<br>Buscar<br>Centro | * Seleccion<br>Departamento | Par Empresa    | Seleccionar Ce<br>Asunto | ntro<br>Leido | Seleccionar<br>Fecha lectura | r Departamento |

Para redactar un correo se deberá hacer clic con el botón izquierdo del ratón sobre "*Nuevo*", elegir el/los destinatarios y por último escribir el asunto y el mensaje.

Si desea que el destinatario reciba el correo enviado en su correo personal debe marcar la casilla "*Notificar*". El correo de este empleado debe de estar configurado en la pestaña Personal que se encuentra al editar o crear un empleado en el módulo de Configuración.

| Mis datos | Fichaje Manual  | Fichajes | Vacaciones<br>Permisos | Horas Permiso | Calendario<br>Laboral | Documentos | Mensajeria   | Encuestas      | Gambiar clave | Juego |  |
|-----------|-----------------|----------|------------------------|---------------|-----------------------|------------|--------------|----------------|---------------|-------|--|
| ievo Me   | nsaje           |          |                        |               |                       |            |              |                |               |       |  |
| Guardar C | ancelar         |          |                        |               |                       |            |              |                |               |       |  |
| Empresas  | Seleccionar Emp | resa     | Centro                 | s Seleccionar | r Centro              |            | Departamento | Seleccionar De | partamento    |       |  |
| Empleado  | Seleccionar Emp | oleados  | Asun                   | to            |                       |            |              | Notificar?     | ٥             |       |  |
| Mensaje   |                 |          |                        |               |                       |            |              |                |               |       |  |
|           |                 |          |                        |               |                       |            |              |                |               |       |  |
|           |                 |          |                        |               |                       |            |              |                |               |       |  |
|           |                 |          |                        |               |                       |            |              |                |               |       |  |

Es importante hacer clic con botón izquierdo del ratón sobre "Guardar" para aplicar los cambios.

Pinchando sobre los botones "*Enviados*" y "*Recibidos*" se podrán consultar todos los correos enviado y recibidos, así como consultar si el correo ha sido leído por el destinatario.

## Módulo de Evaluación

| 2       | Conocimientos          | Lista de características que se van a evaluar de los empleados. |
|---------|------------------------|-----------------------------------------------------------------|
| 2       | Premios                | Lista de regalos que los empleados van a poder adquirir.        |
| (Canada | Bonus                  | Lista de Bonus que el responsable asigna a los empleados.       |
| nt      | Informes<br>Evaluación | Lista de Informes de Juego y Encuesta.                          |

En Evaluación se distinguen dos Partes:

 Juego: Comprende las pestañas de conocimiento, Premios, Bonus y una parte de Informes Evaluación.

En el juego cada empleado evaluará una serie de competencias de los compañeros. Estas competencias se configurarán en Conocimiento y se evaluarán en el periodo de fechas que se considere (cada semana, mes,...).

Cada trabajador dispondrá de una moneda por conocimiento para asignar al empleado que considere que ha sido mejor en esa competencia.

También dispondrá de una bolsa de monedas con las monedas que le han ido asignando sus compañeros por los conocimientos o por bonus conseguidos. Las monedas de esta bolsa no se pueden regalar y con ella se podrán conseguir regalos en la parte de Premios.

Cada trabajador asignará las competencias en la parte de Juego que se encuentra en el Portal del empleado.

 Encuesta: Se realizará una encuesta cada cierto periodo de tiempo en el que cada trabajador tendrá que evaluarse mediante una serie de preguntas. Estas mismas preguntas irán al responsable de cada trabajador para que los evalúe.

Estas encuestas se compararán y el resultado se podrá ver en la parte de Informes Evaluación.

Estas encuestas se tendrán que responder en la parte de Encuestas del Portal del empleado.

Los responsables de empleados tendrán que responder dos tipos de encuestas, las suyas y las de los empleados de los que es el responsable.

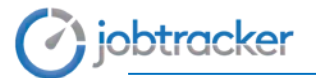

## 1. Conocimientos.

Lista de conocimientos o competencias que se van a evaluar en el Juego.

|                   | 2                                                                  | $\Sigma$     |       | nt         |                 |         |               |  |  |  |  |
|-------------------|--------------------------------------------------------------------|--------------|-------|------------|-----------------|---------|---------------|--|--|--|--|
| Con               | ocimientos                                                         | Premios      | Bonus | Informes   |                 |         |               |  |  |  |  |
|                   |                                                                    |              |       | Evaluación |                 |         |               |  |  |  |  |
| Con<br>Nu<br>Sele | Nuevo           Seleccionar: Todo Nada Limpiar Seleccionar Empresa |              |       |            |                 |         |               |  |  |  |  |
|                   | Nombre                                                             |              |       |            | Empresa         | Visible |               |  |  |  |  |
|                   | Trabajo en                                                         | Equipo       |       |            | VisualPresencia | Si      | Editar Borrar |  |  |  |  |
|                   | Resoluciór                                                         | de Problemas |       |            | VisualPresencia | Si      | Editar Borrar |  |  |  |  |
|                   | Liderazgo                                                          |              |       |            | VisualPresencia | Si      | Editar Borrar |  |  |  |  |
|                   |                                                                    |              |       |            |                 |         |               |  |  |  |  |

### 2. Premios.

Lista de regalos que podrán adquirir los empleados mediante las monedas conseguidas en la evaluación de cada conocimiento o mediante monedas conseguidas y euros.

| nios Bonus             |                                                                          |                                                                                                    |                                                                                                    |                                                                                                    |                                                                                                    |                                                                                                    |                                                                                                    |                                                                                                    |
|------------------------|--------------------------------------------------------------------------|----------------------------------------------------------------------------------------------------|----------------------------------------------------------------------------------------------------|----------------------------------------------------------------------------------------------------|----------------------------------------------------------------------------------------------------|----------------------------------------------------------------------------------------------------|----------------------------------------------------------------------------------------------------|----------------------------------------------------------------------------------------------------|
| Dondo                  | Informes                                                                 |                                                                                                    |                                                                                                    |                                                                                                    |                                                                                                    |                                                                                                    |                                                                                                    |                                                                                                    |
|                        | Evaluación                                                               |                                                                                                    |                                                                                                    |                                                                                                    |                                                                                                    |                                                                                                    |                                                                                                    |                                                                                                    |
| Limplar Seleccionar Em | presa                                                                    |                                                                                                    |                                                                                                    |                                                                                                    |                                                                                                    |                                                                                                    |                                                                                                    |                                                                                                    |
| Empresa                | Titulo                                                                   | Monedas                                                                                                    | PVP                                                                                                    | Stock                                                                                                    | Fecha inicio                                                                                                    | Fecha fin                                                                                                    | Visible                                                                                                    |                                                                                                    |
| Visualpresencia        | Viaje A Tenerife                                                         | 25                                                                                                    | €                                                                                                    | 4                                                                                                    | 01-04-2016                                                                                                    | 31-05-2016                                                                                                    | Si                                                                                                    | Editar Borrar                                                                                                    |
| Visualpresencia        | Viaje Al Caribe Para Dos Personas.                                       | 37                                                                                                    | 500.00 €                                                                                                    | 18                                                                                                    | 04-04-2016                                                                                                    | 30-04-2016                                                                                                    | Si                                                                                                    | Editar Borrar                                                                                                    |
|                        | Limpiar Seleccionar Emy<br>Empresa<br>Visualpresencia<br>Visualpresencia | Linguer Seleccionar Empresa<br>Empresa Titulo<br>Visualpresencia Viaje A Tenerife<br>Visualpresencia Viaje A Caribe Para Dos Personas. | Lingiar Seleccionar Empresa<br>Empresa Titulo Monedas<br>Visualpresencia Viaje A Tenerife 25<br>Visualpresencia Viaje A Canbe Para Dos Personas. 37 | Linguar Seleccionar Empresa<br>Empresa Titulo Monedas PVP<br>Visualpresencia Viaje A Tenerife 25 €<br>Visualpresencia Viaje A Caribe Para Dos Personas. 37 500.00 € | Linguar Seleccionar Empresa<br>Empresa Titulo Monedas PVP Stock<br>Visualpresencia Viaje A Tenerife 25 € 4<br>Visualpresencia Viaje A Canbe Para Dos Personas. 37 500.00 € 18 | Linguer Seleccionar Empresa<br>Empresa Titulo Monedas PVP Stock Fecha inicio<br>Visualpresencia Viaje A Tenerife 25 € 4 01.04.2016<br>Visualpresencia Viaje Al Canbe Para Dos Personas. 37 500.00 € 18 04-04.2016 | Linger Seleccionar Empresa<br>Empresa Titulo Monedas PVP Stock Fecha Inicio Fecha fin<br>Visualpresencia Viaje A Tenerife 25 € 4 01-04-2016 31-05-2016<br>Visualpresencia Viaje Al Canbe Para Dos Personas. 37 500.00 € 18 04-04-2016 30-04-2016 | Limpler Seleccionar Empresa<br>Empresa Titulo Monedas PVP Stock Fecha Inicio Fecha fin Visible<br>Visualpresencia Viaje A Tenerife 25 € 4 01-04-2016 31-05-2016 Si<br>Visualpresencia Viaje Al Caribe Para Dos Personas. 37 500.00 € 18 04-04-2016 30-04-2016 Si |

Para crear un nuevo premio se tiene que hacer clic sobre "Nuevo" y rellenar al menos los datos que están en negrita.

| Nuevo Premio                                                        |  |
|---------------------------------------------------------------------|--|
| Guardar Cancelar                                                    |  |
| Empresa Seleccionar Empresa   Nombre Monedas PVP STOCK Fecha inicio |  |
| Fecha fin Visible Titulo Detalle                                    |  |
|                                                                     |  |
|                                                                     |  |
| Miniatura Seleccionar archivo seleccionado                          |  |
| Carfel Selections arthum Ninoún archivo seleccionado                |  |
|                                                                     |  |
|                                                                     |  |

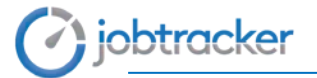

### 3. Bonus.

Lista de Bonus que el responsable asigna a los empleados.

| Conocimientos    | 2<br>Premios | Bonus           | Informes<br>Evaluación |                    |                          |             |        |
|------------------|--------------|-----------------|------------------------|--------------------|--------------------------|-------------|--------|
| Bonus            |              |                 |                        |                    |                          |             |        |
| Seleccionar. Tod | Noda Limpior | Seleccionar Emp | presa                  | Seleccionar Centro | Seleccionar Departamento | Empleado    | Buscer |
| Destinatario     |              |                 | Origen                 | Fecha              | Monedas                  | Descripción | Uso    |

Para crear un bonus se tiene que hacer clic sobre "Nuevo" y rellenar al menos el empleado al que se le va a asignar el bonus, las monedas que le van a dar con ese bonus y la descripción del bonus.

| uevo Bonus                      |                            |                                       |
|---------------------------------|----------------------------|---------------------------------------|
| Guardar Cancelar                |                            |                                       |
| Empresas ITEVEFIRSA S.L. ×      | Centros Seleccionar Centro | Departamento Seleccionar Departamento |
| Empleado Seleccionar Empleado * | Monedas Descripción        | 1                                     |
|                                 |                            |                                       |
|                                 |                            | ĥ                                     |

### 4. Informes Evaluación.

Se pueden encontrar dos tipos de informes,

| Conocimientos     | 2<br>Premios    | Bonus      | III<br>Informes<br>Evaluación |                                                                                      |     |
|-------------------|-----------------|------------|-------------------------------|--------------------------------------------------------------------------------------|-----|
| nformes de        | evaluació       | n          |                               |                                                                                      |     |
|                   |                 |            |                               |                                                                                      |     |
| Seleccionar       |                 |            |                               |                                                                                      |     |
| Nombre            |                 |            |                               | Descripción                                                                          |     |
| Informe Listado A | Actividad       |            |                               | Actividad ocumda en el pendodo de tiempo indicado                                    | Ver |
| Informe Ranking   | De Monedas      |            |                               | Quien tiene más monedas o a quién le ha quitado más monedas, seleccionable por fecha | Ver |
| Informe Votacion  | es Por Empleade |            |                               | Que votos a realizado cada empleado, seleccionable por fechas                        | Ver |
| Informe Votacion  | es Por Conocimi | ento       |                               | Que conocimientos han sido los más votados o los menos                               | Ver |
| Informe Premios   | Cajeados        |            |                               | Historial de premios canjeados por los empleados                                     | Ver |
| Informe Encuest   | 35              |            |                               | Informes de Encuestas realizadas                                                     | Ver |
| Informe De Encu   | estas Con Grupo | De Control |                               | Informes de Encuestas con un Grupo de Control                                        | Ver |
| Informe Análisis  | Encuestas       |            |                               | Informes de Análisis de las Encuestas realizadas                                     | Ver |
|                   | No. Proceeding  |            |                               | 1 Televen v Severide v severeter 1                                                   |     |

Hay dos tipos de informes, los de la parte de la encuesta y los del juego.

En los informes de Listado Actividad, Ranking de Monedas, Votaciones por Empleado, Votaciones Por Conocimiento y Premios Canjeados se verán una sere de cuestiones del juego.